# c-pro 3 giga

Controllori programmabili

(fino a 43 I/O)

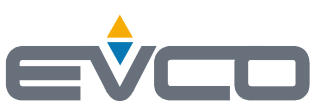

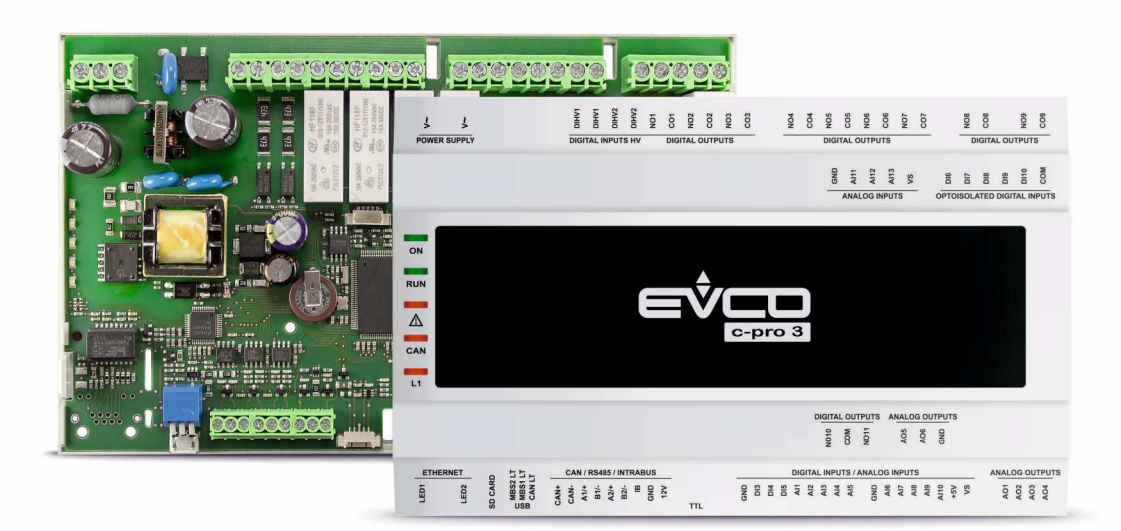

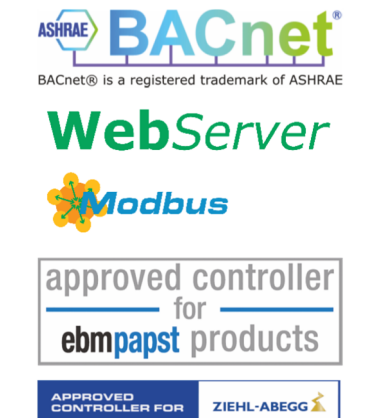

Manuale hardware | ITALIANO Code 144CP3GI204

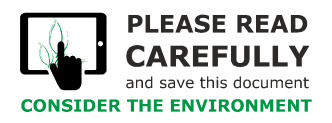

Leggere attentamente questo documento prima dell'installazione e prima dell'uso del dispositivo e seguire tutte le avvertenze. Conservare questo documento con il dispositivo per consultazioni future. Utilizzare il dispositivo solo nelle modalità descritte in questo documento.

X

Il dispositivo deve essere smaltito secondo le normative locali in merito alla raccolta delle apparecchiature elettriche ed elettroniche.

### Indice

| 1    | INTRODUZIONE                                                                    | 4   |
|------|---------------------------------------------------------------------------------|-----|
| 2    | CARATTERISTICHE PRINCIPALI DEI MODELLI DISPONIBILI E CODICI DI ACQUISTO         | 5   |
| 3    | DIMENSIONI E INSTALLAZIONE                                                      | 7   |
| 3.1  | Dimensioni modelli a giorno                                                     | 7   |
| 3.2  | Dimensioni modelli con contenitore                                              | 7   |
| 3.3  | Installazione                                                                   | 8   |
| 4    | DESCRIZIONE                                                                     | 9   |
| 5    | COLLEGAMENTO ELETTRICO                                                          | .10 |
| 5.1  | Connettori disponibili in tutti i controllori                                   | 10  |
| 5.2  | Connettori disponibili solo nei controllori plus                                | 12  |
| 5.3  | Inserimento della resistenza di terminazione delle reti RS-485 e della rete CAN | 13  |
| 5.4  | Esempio di collegamento elettrico                                               | 14  |
| 6    | CONFIGURAZIONE                                                                  | .15 |
| 6.1  | Cenni preliminari                                                               | .15 |
| 6.2  | Esempio di configurazione utilizzando l'interfaccia utente remota EPJgraph      | 15  |
| 7    | LED DI SEGNALAZIONE                                                             | .18 |
| 8    | PARAMETRI DI CONFIGURAZIONE                                                     | 19  |
| 8.1  | Parametri di configurazione del menù "Info"                                     | 19  |
| 8.2  | Parametri di configurazione del menù "Parameters"                               | 19  |
| 8.3  | Parametri di configurazione del sottomenù "CAN Bus" del menù "Networks"         | 23  |
| 8.4  | Parametri di configurazione del sottomenù "UART1" del menù "Networks"           | 23  |
| 8.5  | Parametri di configurazione del sottomenù "UART2" del menù "Networks"           | 24  |
| 8.6  | Parametri di configurazione del sottomenù "Ethernet" del menù "Networks"        | 24  |
| 8.7  | Parametri di configurazione del sottomenù "USB" del menù "Networks"             | 25  |
| 8.8  | Parametri di configurazione del menù "Password"                                 | 25  |
| 8.9  | Parametri di configurazione del menù "Diagnostics"                              | 26  |
| 8.10 | Parametri di configurazione del menù "Debug"                                    | 27  |
| 9    | ACCESSORI                                                                       | .28 |
| 9.1  | Cavo di connessione per Personal Computer                                       | 28  |
| 9.2  | Cavo di connessione per chiave USB                                              | 28  |
| 9.3  | Interfaccia seriale RS-485/USB                                                  | 28  |
| 9.4  | Interfaccia seriale INTRABUS/RS-485                                             | 28  |
| 9.5  | Modulo EVlink TTL/BLE                                                           | 28  |
| 9.6  | Modulo EVlink TTL/Wi-Fi                                                         | 28  |
| 9.7  | Chiave USB                                                                      | .29 |
| 9.8  | Kit di collegamento                                                             | .29 |
| 9.9  | Kit di collegamento                                                             | 29  |
| 10   | DATI TECNICI                                                                    | .30 |

### **1** INTRODUZIONE

La gamma di controllori programmabili c-pro 3 giga è caratterizzata da un'ampia dotazione di I/O (fino a 43) e di porte e protocolli di comunicazione, che permettono una gestione avanzata di applicazioni HVAC/R anche in funzione del loro utilizzo in sistemi di controllo locali o remoti.

Il software applicativo è realizzabile in maniera rapida ed intuitiva grazie all'ambiente di sviluppo a oggetti UNI-PRO 3. Le versioni NODE sono dotate di porta Ethernet per l'utilizzo di MODBUS TCP, BACnet IP e Web Server, tutte le versioni dispongono di funzionalità data-logging.

In versione cieca 10 moduli DIN, il controllore è compatibile con tutti i visualizzatori della linea programmabili c-pro 3, disponibili in un'ampia scelta di formati, tecnologie e metodi di installazione.

# 2 CARATTERISTICHE PRINCIPALI DEI MODELLI DISPONIBILI E CODICI DI ACQUISTO

| CODICI DI ACQUISTO                                                                   | EPG90 | EPG9B    | EPG9OHX | EPG9BHX  | EPG9BXQ    | EPG9BHQ    | EPG9BXP   | EPG9BHP   |
|--------------------------------------------------------------------------------------|-------|----------|---------|----------|------------|------------|-----------|-----------|
| Versione                                                                             | BASIC | BASIC    | NODE    | NODE     | BASIC PLUS | BASIC PLUS | NODE PLUS | NODE PLUS |
| FORMATO                                                                              |       |          |         |          |            |            | '         |           |
| 10 moduli DIN a giorno                                                               | •     | •        |         |          |            |            |           |           |
| 10 moduli DIN con contenitore                                                        |       |          | •       | •        | •          | •          | •         | •         |
| INTERFACCIA UTENTE                                                                   |       |          |         |          | ,          |            |           |           |
| Versione cieca                                                                       | •     | •        | •       | •        | •          | •          | •         | •         |
| INSTALLAZIONE                                                                        |       |          |         |          |            |            |           |           |
| Su guida DIN                                                                         | •     | •        | •       | •        | •          | •          | •         | •         |
| CONNESSIONI                                                                          |       |          |         |          | ,          |            |           |           |
| Morsettiere fisse a vite                                                             | •     | •        |         |          |            |            |           |           |
| Morsettiere estraibili a vite                                                        |       |          | •       | •        | •          | •          | •         | •         |
| ALIMENTAZIONE                                                                        |       |          | ,       |          | ,          | ,          |           |           |
| 115 230 VAC                                                                          | •     | •        | •       | •        | •          | •          | •         | •         |
| INGRESSI ANALOGICO-DIGITALI                                                          |       |          | 1       |          | ,          | 1          | 1         |           |
| PTC/NTC/Pt 1000 o ingresso digitale a contatto pulito                                | 5     | 5        | 5       | 5        | 8          | 8          | 8         | 8         |
| PTC/NTC/Pt 1000/0-5 V/0-10 V/0-20 mA/4-20 mA o ingresso digitale a contatto pulito   | 5     | 5        | 5       | 5        | 8          | 8          | 8         | 8         |
| INGRESSI DIGITALI                                                                    |       | <u> </u> | 1       | <u> </u> | 1          | 1          | 1         | <u> </u>  |
| A contatto pulito e per treni di impulsi fino a 2 KHz                                | 3     | 3        | 3       | 3        | 7          | 7          | 3         | 3         |
| In alta tensione                                                                     | 2     | 2        | 2       | 2        | 2          | 2          | 2         | 2         |
| USCITE ANALOGICHE                                                                    |       |          |         |          |            |            | ļ         |           |
| 0-10 V/PWM                                                                           | 4     | 4        | 4       | 4        | 4          | 4          | 8         | 8         |
| USCITE DIGITALI (RELÈ ELETTROMECCANICI)                                              |       |          | 1       |          |            | 1          | 1         |           |
| 2 A SPST                                                                             | 2     | 2        | 2       | 2        | 6          | 6          | 6         | 6         |
| 3 A SPST                                                                             | 5     | 5        | 5       | 5        | 5          | 5          | 5         | 5         |
| 3 A SPDT                                                                             | 1     | 1        | 1       | 1        | 1          | 1          | 1         | 1         |
| 8 A SPST                                                                             | 1     | 1        | 1       | 1        | 2          | 2          | 2         | 2         |
| PORTE DI COMUNICAZIONE                                                               |       |          |         |          | ,          |            | ļ         |           |
| TTL MODBUS                                                                           | 1     | 1        | 1       | 1        | 1          | 1          | 1         | 1         |
| INTRABUS (RS-485 MODBUS master/slave utilizzando<br>l'interfaccia seriale EVIF22ISX) | 1     | 1        | 1       | 1        | 1          | 1          | 1         | 1         |
| RS-485 MODBUS slave                                                                  | 1     | 1        | 1       | 1        | 1          | 1          | 1         | 1         |
| RS-485 (MODBUS master/slave, BACnet MS/TP) <sup>(1)</sup>                            | 1     | 1        | 1       | 1        | 1          | 1          | 1         | 1         |
| CAN                                                                                  | 1     | 1        | 1       | 1        | 1          | 1          | 1         | 1         |
| USB                                                                                  | 1     | 1        | 1       | 1        | 1          | 1          | 1         | 1         |
| Ethernet (MODBUS TCP, WebServer, BACnet IP) (1)                                      |       |          | 1       | 1        |            |            | 1         | 1         |
| ALTRE CARATTERISTICHE STANDARD                                                       |       |          |         |          |            |            |           |           |
| RTC                                                                                  | •     | •        | •       | •        | •          | •          | •         | •         |

#### CARATTERISTICHE OPZIONALI (UTILIZZANDO ACCESSORI ADDIZIONALI)

| Connettività BLE (utilizzando il modulo EVIF25TBX)                  | • | • | • | • | • | • | • | • |
|---------------------------------------------------------------------|---|---|---|---|---|---|---|---|
| Connettività Wi-Fi (utilizzando il modulo EVIF25TWX o<br>EVIF25SWX) | • | • | • | • | • | • | • | • |

#### NOTE

(1) il protocollo di comunicazione BACnet è in alternativa alla funzionalità Web Server.

# **3 DIMENSIONI E INSTALLAZIONE**

#### 3.1 Dimensioni modelli a giorno

Dimensioni in mm (inches).

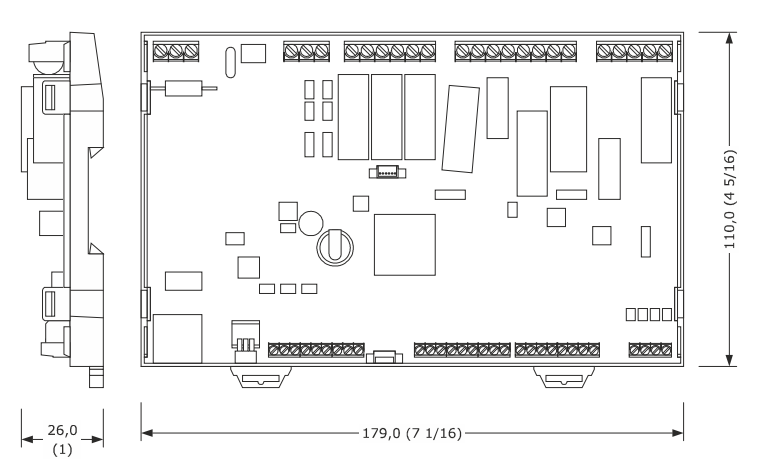

#### 3.2 Dimensioni modelli con contenitore

Dimensioni in mm (inches).

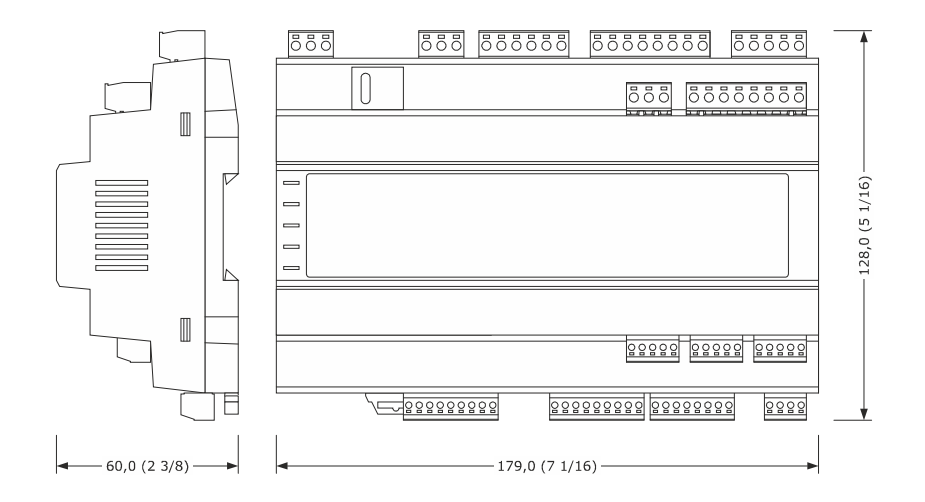

#### 3.3 Installazione

Su guida DIN, in un quadro di controllo.

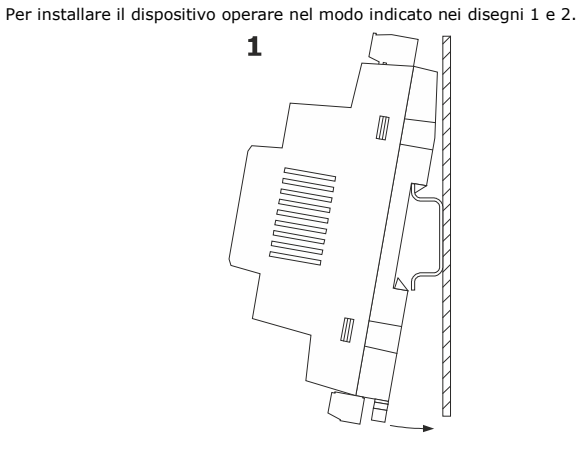

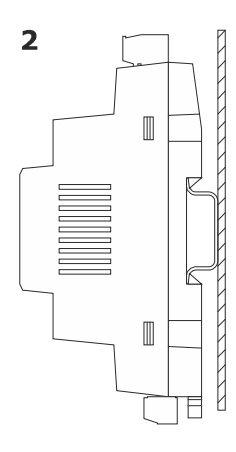

Per disinstallare il dispositivo, rimuovere prima eventuali morsettiere estraibili a vite inserite nella parte bassa, quindi operare nel modo indicato nei disegni 3 e 4.

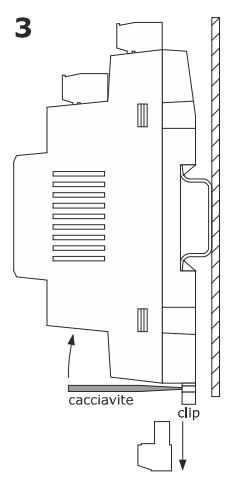

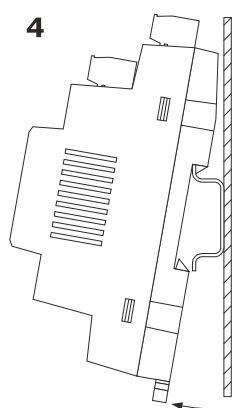

Per installare nuovamente il dispositivo premere prima a fondo la clip.

AVVERTENZE PER L'INSTALLAZIONE

- accertarsi che le condizioni di lavoro rientrino nei limiti riportati nel capitolo DATI TECNICI

- non installare il dispositivo in prossimità di fonti di calore, di apparecchi con forti magneti, di luoghi soggetti alla luce solare diretta, pioggia, umidità, polvere
  eccessiva, vibrazioni meccaniche o scosse
- in conformità alle normative sulla sicurezza, la protezione contro eventuali contatti con le parti elettriche deve essere assicurata mediante una corretta installazione; tutte le parti che assicurano la protezione devono essere fissate in modo tale da non poter essere rimosse senza l'aiuto di un utensile

# 4 DESCRIZIONE

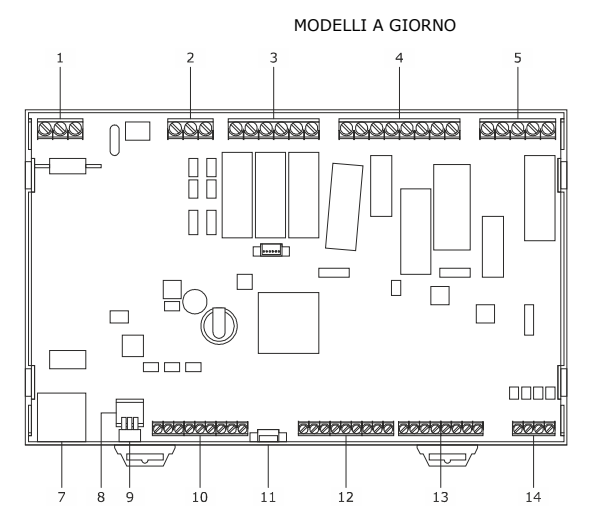

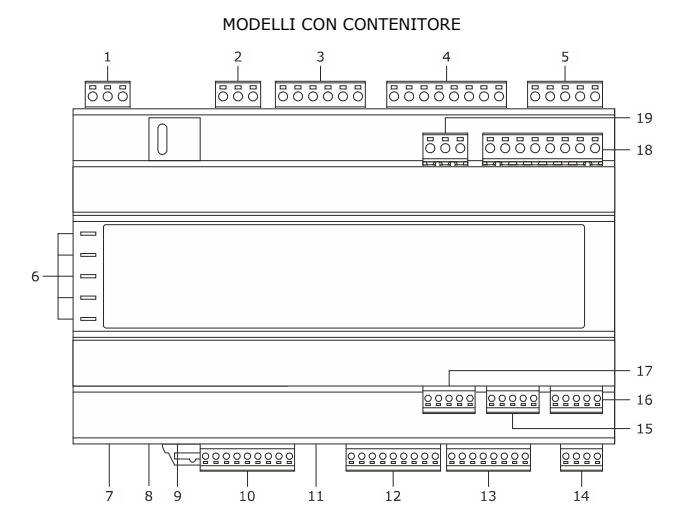

| PARTE | DESCRIZIONE                                                                                                    |
|-------|----------------------------------------------------------------------------------------------------|
| 1     | Alimentazione                                                                                                    |
| 2     | Ingressi digitali in alta tensione                                                                                                    |
| 3     | Uscite digitali (relè elettromeccanici) 1 3                                                                                                    |
| 4     | Uscite digitali (relè elettromeccanici) 4 7                                                                                                    |
| 5     | Uscite digitali (relè elettromeccanici) 8 9                                                                                                    |
| 6     | LED di segnalazione                                                                                                    |
| 7     | Porta Ethernet (MODBUS TCP, WebServer, BACnet IP)                                                                                                    |
| 8     | <ul> <li>Micro switch per:</li> <li>inserire la resistenza di terminazione della rete RS-485 collegata alla porta RS-485 MODBUS slave</li> <li>inserire la resistenza di terminazione della rete RS-485 collegata alla porta RS-485 (MODBUS master/slave, BACnet MS/TP)</li> <li>inserire la resistenza di terminazione della rete CAN</li> </ul> |
| 9     | Porta USB                                                                                                    |
| 10    | Porta CAN, porta RS-485 (MODBUS master/slave, BACnet MS/TP), porta RS-485 MODBUS slave e porta INTRABUS                                                                                                    |
| 11    | Porta TTL MODBUS                                                                                                    |
| 12    | Ingressi analogico-digitali 1 5 e ingressi digitali a contatto pulito e per treni di impulsi fino a 2 KHz                                                                                                    |
| 13    | Ingressi analogico-digitali 6 10                                                                                                    |
| 14    | Uscite analogiche 1 4                                                                                                    |
| 15    | Disponibile solo nei controllori plus - Ingressi analogico-digitali 15 16                                                                                                    |
| 16    | Disponibile solo nei controllori plus - Uscite analogiche 5 8 (per i modelli EPG9BXP ed EPG9BHP), ingressi digitali 6 9 (per i modelli EPG9BXQ ed EPG9BHQ)                                                                                                    |
| 17    | Disponibile solo nei controllori plus - Ingressi analogico-digitali 11 14                                                                                                    |
| 18    | Disponibile solo nei controllori plus - Uscite digitali (relè elettromeccanici) 11 14                                                                                                    |
| 19    | Disponibile solo nei controllori plus - Uscita digitale (relè elettromeccanico) 10                                                                                                    |

# 5 COLLEGAMENTO ELETTRICO

| ATTENZIONE     |
|----------------|
| - utilizzare c |
|                |

NO5

CO5

NO6

CO6

N07 C07 utilizzare cavi di sezione adeguata alla corrente che li percorre

contatto normalmente aperto uscita digitale K5 (2 A res. @ 250 VAC)

contatto normalmente aperto uscita digitale K6 (3 A res. @ 250 VAC)

contatto normalmente aperto uscita digitale K7 (8 A res. @ 250 VAC)

contatto comune uscita digitale K5

contatto comune uscita digitale K6

contatto comune uscita digitale K7

- per ridurre eventuali disturbi elettromagnetici, collocare i cavi di potenza il più lontano possibile da quelli di segnale ed eseguire un eventuale collegamento a una rete RS-485 MODBUS e/o a una rete CAN utilizzando un doppino twistato
- il numero massimo di dispositivi collegabili in una rete CAN è 32 ed è subordinato dal carico del BUS: questi dipende a sua volta dalla baud rate della comunicazione di tipo CAN e dal tipo di dispositivo (per esempio, una rete CAN può essere composta da un controllore programmabile, da 4 espansioni di I/O e da 4 interfacce utente remote con una baud rate di 500.000 baud)

#### 5.1 Connettori disponibili in tutti i controllori

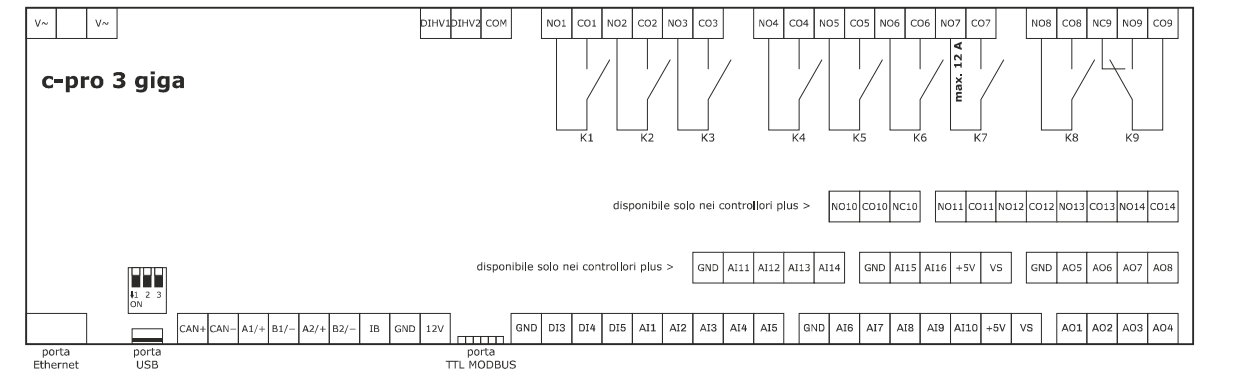

| CONN. | DESCRIZIONE                                                         |
|-------|---------------------------------------------------------------------|
| V~    | alimentazione dispositivo (115 230 VAC)                             |
| V~    | alimentazione dispositivo (115 230 VAC)                             |
|       |                                                                     |
| CONN. | DESCRIZIONE                                                         |
| DIHV1 | ingresso digitale in alta tensione; DI1                             |
| DIHV2 | ingresso digitale in alta tensione; DI2                             |
| COM   | contatto comune ingressi digitali in alta tensione                  |
|       |                                                                     |
| CONN. | DESCRIZIONE                                                         |
| NO1   | contatto normalmente aperto uscita digitale K1 (3 A res. @ 250 VAC) |
| C01   | contatto comune uscita digitale K1                                  |
| NO2   | contatto normalmente aperto uscita digitale K2 (3 A res. @ 250 VAC) |
| CO2   | contatto comune uscita digitale K2                                  |
| NO3   | contatto normalmente aperto uscita digitale K3 (3 A res. @ 250 VAC) |
| CO3   | contatto comune uscita digitale K3                                  |
|       |                                                                     |
| CONN. | DESCRIZIONE                                                         |
| NO4   | contatto normalmente aperto uscita digitale K4 (3 A res. @ 250 VAC) |
| CO4   | contatto comune uscita digitale K4                                  |

| CONN. | DESCRIZIONE                                                         |
|-------|---------------------------------------------------------------------|
| NO8   | contatto normalmente aperto uscita digitale K8 (2 A res. @ 250 VAC) |
| CO8   | contatto comune uscita digitale K8                                  |
| NC9   | contatto normalmente chiuso uscita digitale K9                      |
| NO9   | contatto normalmente aperto uscita digitale K9 (3 A res. @ 250 VAC) |
| CO9   | contatto comune uscita digitale K9                                  |
|       |                                                                     |
| CONN. | DESCRIZIONE                                                         |

| CAN+ | segnale + porta CAN                                        |
|------|------------------------------------------------------------|
| CAN- | segnale - porta CAN                                        |
| A1/+ | segnale + porta RS-485 MODBUS slave                        |
| B1/- | segnale - porta RS-485 MODBUS slave                        |
| A2/+ | segnale + porta RS-485 (MODBUS master/slave, BACnet MS/TP) |
| B2/- | segnale - porta RS-485 (MODBUS master/slave, BACnet MS/TP) |
| IB   | data porta INTRABUS                                        |
| GND  | riferimento (GND)                                          |
| 12V  | alimentazione interfacce utente remote (13 VDC)            |

Il protocollo di comunicazione BAC<br/>net  $\grave{\rm e}$  in alternativa alla funzionalit $\grave{\rm a}$  Web Server.

L'attuale versione di UNI-PRO 3.16 implementa un profilo di dispositivo standard BACnet® B-ASC, che non prevede la gestione degli oggetti Scheduler e Calendar, previsti invece nel profilo B-AAC.

| CONN. | DESCRIZIONE                                                                      |
|-------|----------------------------------------------------------------------------------|
| GND   | riferimento (GND)                                                                |
| DI3   | ingresso digitale 3 (a contatto pulito e per treni di impulsi fino a 2 KHz); DI3 |
| DI4   | ingresso digitale 4 (a contatto pulito e per treni di impulsi fino a 2 KHz); DI4 |
| DI5   | ingresso digitale 5 (a contatto pulito e per treni di impulsi fino a 2 KHz); DI5 |
| AI1   | ingresso analogico 1 (per sonde PTC, NTC o Pt 1000) AI1                          |
|       | configurabile anche per ingresso digitale a contatto pulito                      |
| AI2   | ingresso analogico 2 (per sonde PTC, NTC o Pt 1000) AI2                          |
|       | configurabile anche per ingresso digitale a contatto pulito                      |
| AI3   | ingresso analogico 3 (per sonde PTC, NTC o Pt 1000) AI3                          |
|       | configurabile anche per ingresso digitale a contatto pulito                      |
| AI4   | ingresso analogico 4 (per sonde PTC, NTC o Pt 1000) AI4                          |
|       | configurabile anche per ingresso digitale a contatto pulito                      |
| AI5   | ingresso analogico 5 (per sonde PTC, NTC o Pt 1000) AI5                          |
|       | configurabile anche per ingresso digitale a contatto pulito                      |

| CONN. | DESCRIZIONE                                                                                                    |
|-------|----------------------------------------------------------------------------------------------------|
| GND   | riferimento (GND)                                                                                                    |
| AI6   | ingresso analogico 6 (per sonde PTC, NTC o Pt 1000, trasduttori 0-5 V, 0-10 V, 0-20 mA o 4-20 mA); AI6 configurabile anche per ingresso digitale a contatto pulito   |
| AI7   | ingresso analogico 7 (per sonde PTC, NTC o Pt 1000, trasduttori 0-5 V, 0-10 V, 0-20 mA o 4-20 mA); AI7 configurabile anche per ingresso digitale a contatto pulito   |
| AI8   | ingresso analogico 8 (per sonde PTC, NTC o Pt 1000, trasduttori 0-5 V, 0-10 V, 0-20 mA o 4-20 mA); AI8 configurabile anche per ingresso digitale a contatto pulito   |
| AI9   | ingresso analogico 9 (per sonde PTC, NTC o Pt 1000, trasduttori 0-5 V, 0-10 V, 0-20 mA o 4-20 mA); AI9 configurabile anche per ingresso digitale a contatto pulito   |
| AI10  | ingresso analogico 10 (per sonde PTC, NTC o Pt 1000, trasduttori 0-5 V, 0-10 V, 0-20 mA o 4-20 mA); AI10 configurabile anche per ingresso digitale a contatto pulito |
| +5V   | alimentazione trasduttori raziometrici 0-5 V (5 VDC)                                                                                                    |
| VS    | alimentazione trasduttori (13 VDC)                                                                                                    |

| CONN. | DESCRIZIONE                                   |
|-------|-----------------------------------------------|
| A01   | uscita analogica 1 (per segnale 0-10 V o PWM) |
| AO2   | uscita analogica 2 (per segnale 0-10 V o PWM) |
| AO3   | uscita analogica 3 (per segnale 0-10 V o PWM) |
|       |                                               |

AO4 uscita analogica 4 (per segnale 0-10 V o PWM)

#### 5.2 Connettori disponibili solo nei controllori plus

| CONN. | DESCRIZIONE                                                                                              |
|-------|----------------------------------------------------------------------------------------------------|
| NO10  | contatto normalmente aperto uscita digitale K10 (8 A res. @ 250 VAC)                                     |
| CO10  | contatto comune uscita digitale K10                                                                      |
| NC10  | contatto normalmente chiuso uscita digitale K10                                                          |
| NO11  | contatto normalmente aperto uscita digitale K11 (5 A res. @ 250 VAC)                                     |
| C011  | contatto comune uscita digitale K11                                                                      |
| NO12  | contatto normalmente aperto uscita digitale K12 (5 A res. @ 250 VAC)                                     |
| C012  | contatto comune uscita digitale K12                                                                      |
| NO13  | contatto normalmente aperto uscita digitale K13 (5 A res. @ 250 VAC)                                     |
| CO13  | contatto comune uscita digitale K13                                                                      |
| NO14  | contatto normalmente aperto uscita digitale K14 (5 A res. @ 250 VAC)                                     |
| CO14  | contatto comune uscita digitale K14                                                                      |
|       |                                                                                                    |
| CONN. | DESCRIZIONE                                                                                              |
| GND   | riferimento (GND)                                                                                        |
| AI11  | ingresso analogico 11 (per sonde PTC, NTC o Pt 1000); AI11                                               |
|       | configurabile anche per ingresso digitale a contatto pulito                                              |
| AI12  | ingresso analogico 12 (per sonde PTC, NTC o Pt 1000); AI12                                               |
|       | configurabile anche per ingresso digitale a contatto pulito                                              |
| AI13  | ingresso analogico 13 (per sonde PTC, NTC o Pt 1000); AI13                                               |
|       | configurabile anche per ingresso digitale a contatto pulito                                              |
| AI14  | ingresso analogico 14 (per sonde PTC, NTC o Pt 1000, trasduttori 0-5 V, 0-10 V, 0-20 mA o 4-20 mA); AI14 |
|       | configurabile anche per ingresso digitale a contatto pulito                                              |

| CONN. | DESCRIZIONE                                                                                                    |
|-------|----------------------------------------------------------------------------------------------------|
| GND   | riferimento (GND)                                                                                                    |
| AI15  | ingresso analogico 15 (per sonde PTC, NTC o Pt 1000, trasduttori 0-5 V, 0-10 V, 0-20 mA o 4-20 mA); AI15 configurabile anche per ingresso digitale a contatto pulito |
| AI16  | ingresso analogico 16 (per sonde PTC, NTC o Pt 1000, trasduttori 0-5 V, 0-10 V, 0-20 mA o 4-20 mA); AI16 configurabile anche per ingresso digitale a contatto pulito |
| +5V   | alimentazione trasduttori raziometrici 0-5 V (5 VDC)                                                                                                    |
| VS    | alimentazione trasduttori (13 VDC)                                                                                                    |
| CONN. | DESCRIZIONE (per i modelli EPG9BXP ed EPG9BHP)                                                                                                    |
| AO5   | uscita analogica 5 (per segnale 0-10 V o PWM)                                                                                                    |
| A06   | uscita analogica 6 (per segnale 0-10 V o PWM)                                                                                                    |
| A07   | uscita analogica 7 (per segnale 0-10 V o PWM)                                                                                                    |
| AO8   | uscita analogica 8 (per segnale 0-10 V o PWM)                                                                                                    |
| CONN. | DESCRIZIONE                                                                                                    |
| GND   | riferimento (GND)                                                                                                    |
| DI6   | ingresso digitale 6 (a contatto pulito); DI6                                                                                                    |
| DI7   | ingresso digitale 7 (a contatto pulito); DI7                                                                                                    |
| DI8   | ingresso digitale 8 (a contatto pulito); DI8                                                                                                    |
| DI9   | ingresso digitale 9 (a contatto pulito); DI9                                                                                                    |

#### 5.3 Inserimento della resistenza di terminazione delle reti RS-485 e della rete CAN

Per inserire la resistenza di terminazione della rete RS-485 collegata alla porta RS-485 MODBUS slave, posizionare il micro switch **MBS1LT** in ON. Per inserire la resistenza di terminazione della rete RS-485 collegata alla porta RS-485 (MODBUS master/slave, BACnet MS/TP), posizionare il micro switch **MBS2LT** in ON.

Per inserire la resistenza di terminazione della rete CAN, posizionare il micro switch CANLT in ON.

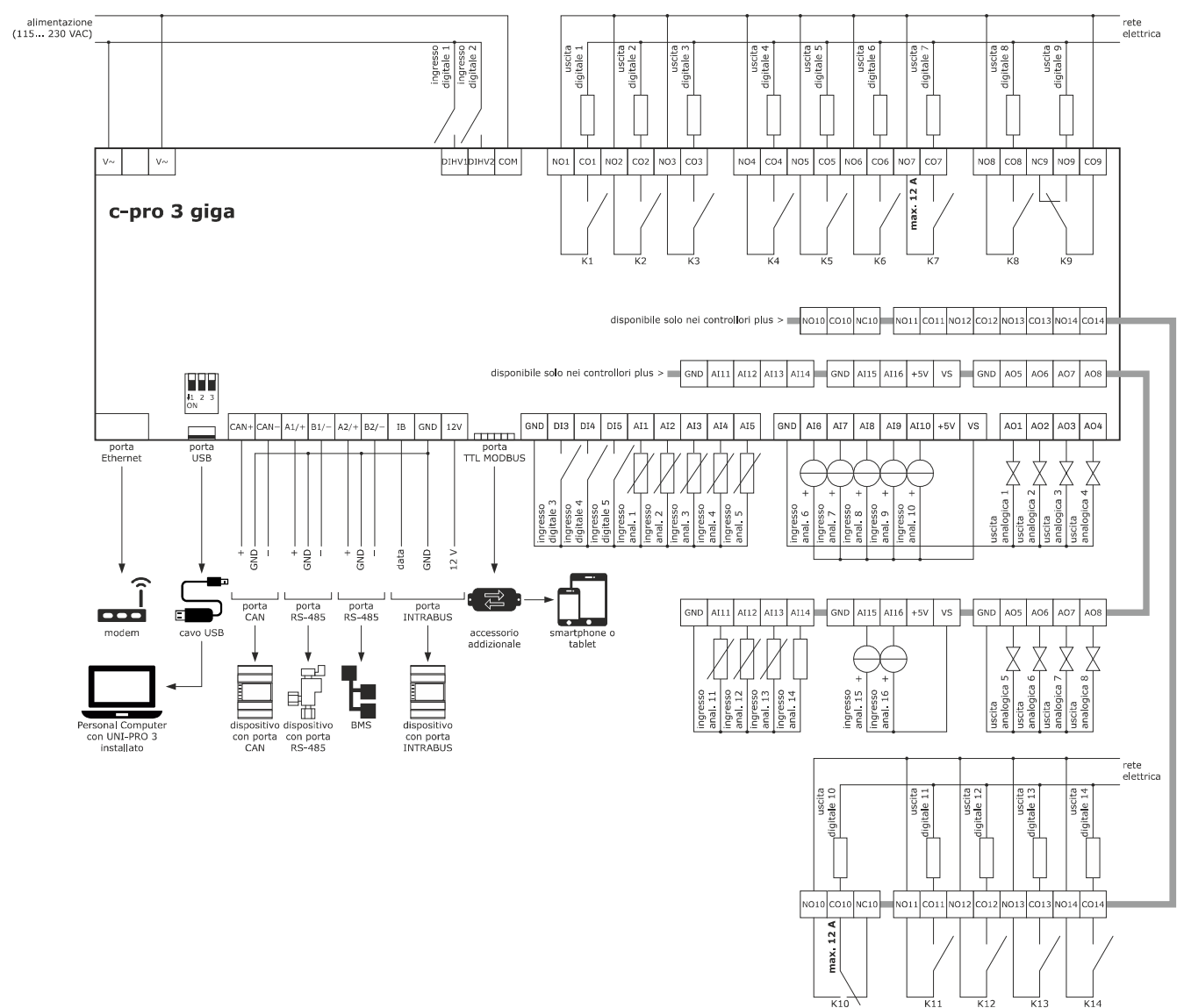

#### 5.4 Esempio di collegamento elettrico

#### AVVERTENZE PER IL COLLEGAMENTO ELETTRICO

- se si utilizzano avvitatori elettrici o pneumatici, moderare la coppia di serraggio
- se il dispositivo è stato portato da un luogo freddo a uno caldo, l'umidità potrebbe aver condensato all'interno; attendere circa un'ora prima di alimentarlo
- accertarsi che la tensione di alimentazione, la frequenza elettrica e la potenza elettrica rientrino nei limiti riportati nel capitolo DATI TECNICI
- scollegare l'alimentazione prima di procedere con qualunque tipo di manutenzione
- non utilizzare il dispositivo come dispositivo di sicurezza
- per le riparazioni e per informazioni rivolgersi alla rete vendita EVCO

#### CONFIGURAZIONE 6

#### 6.1 Cenni preliminari

Per configurare il dispositivo è necessario disporre di un controllore programmabile con interfaccia utente integrata o di un'interfaccia utente remota.

#### 6.2 Esempio di configurazione utilizzando l'interfaccia utente remota EPJgraph

- 1. Assicurarsi che sia al dispositivo che all'interfaccia utente remota non siano alimentati.
- 2. Eseguire il collegamento elettrico del dispositivo e dell'interfaccia utente remota nel modo illustrato nel seguente disegno senza dare alimentazione al dispositivo.

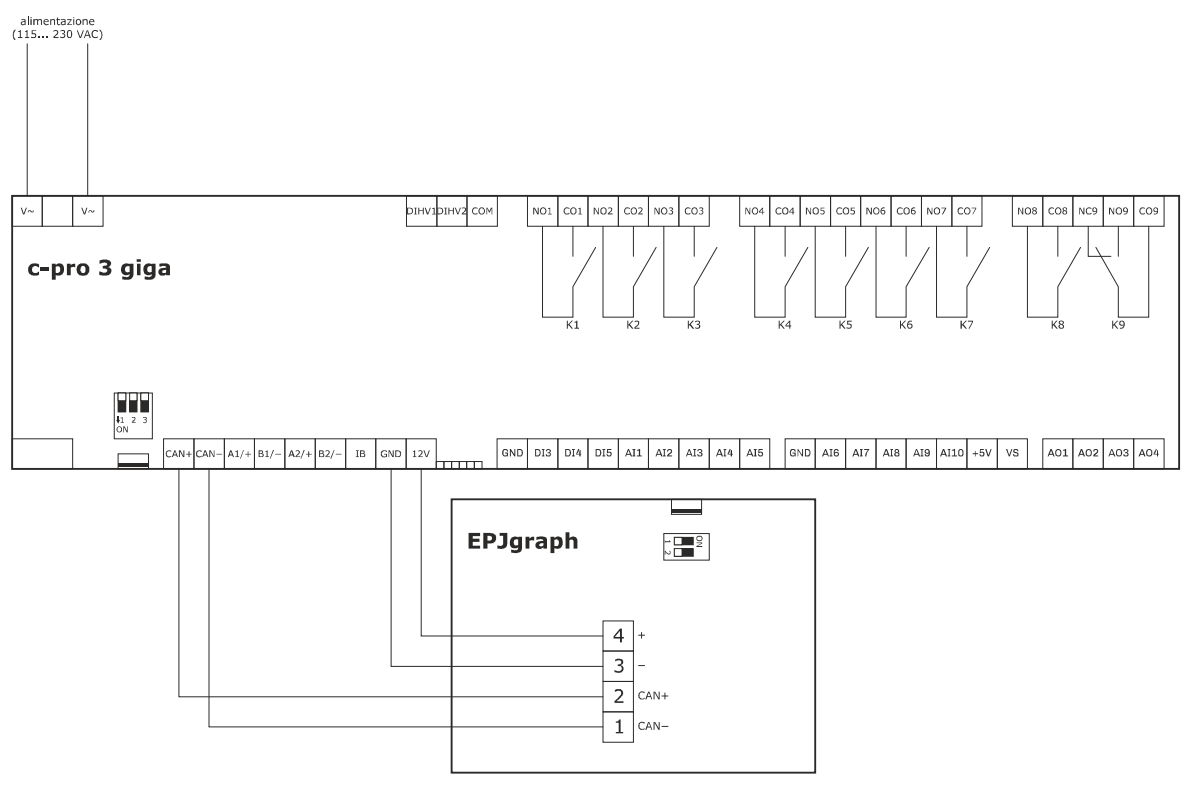

3. Dare alimentazione al dispositivo.

7.

8.

 $\wedge$ 4

οк

4. Operare sull'interfaccia utente remota nel modo illustrato nelle seguenti procedure.

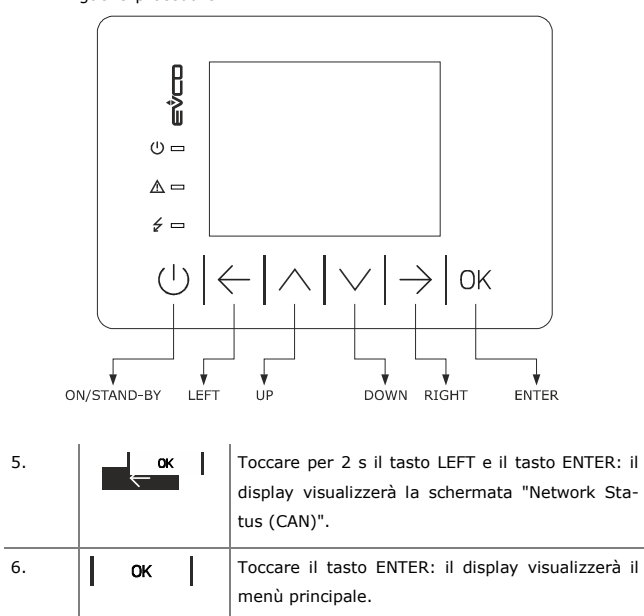

Toccare il tasto UP o il tasto DOWN per selezio-

nare il menù "Networks".

Toccare il tasto ENTER.

| 9.  |             | Toccare il tasto UP o il tasto DOWN per selezio-<br>nare il sottomenù "CAN bus".                              |
|-----|-------------|----------------------------------------------------------------------------------------------------|
| 10. | ок          | Toccare il tasto ENTER per accedere al menù: il<br>display visualizzerà la schermata "Input Pas-<br>sword".   |
| 11. | ок          | Toccare nuovamente il tasto ENTER.                                                                            |
| 12. | ( <u> </u>  | Toccare il tasto UP o il tasto DOWN per imposta-<br>re "-19".                                                 |
| 13. | ок          | Toccare il tasto ENTER: il display visualizzerà la schermata "CAN Network".                                   |
| 14. |             | Toccare il tasto UP o il tasto DOWN per selezio-<br>nare "Network Node".                                      |
| 15. | ок          | Toccare il tasto ENTER.                                                                                       |
| 16. |             | Toccare il tasto UP o il tasto DOWN per imposta-<br>re il nodo del dispositivo (per esempio "[1]").           |
| 17. | ок          | Toccare il tasto ENTER.                                                                                       |
| 18. | $  \cdot  $ | Toccare il tasto DOWN.                                                                                        |
| 19. | ок          | Toccare il tasto ENTER.                                                                                       |
| 20. | f h         | Toccare il tasto UP o il tasto DOWN per imposta-<br>re l'indirizzo del nodo del dispositivo (default<br>"1"). |

| 21. | U                                      | Toccare più volte il tasto ON/STAND-BY per ri-<br>tornare alle visualizzazioni precedenti.                           |  |
|-----|----------------------------------------|----------------------------------------------------------------------------------------------------|--|
| 22. | Togliere alimentazione al dispositivo. |                                                                                                    |  |
| 23. | Dare alimentazior                      | ne al dispositivo.                                                                                                   |  |
| 24. | СК                                     | Toccare per 2 s il tasto LEFT e il tasto ENTER: il<br>display visualizzerà la schermata "Network Sta-<br>tus (CAN)". |  |

| Network Status (CAN) |         |        |      |
|----------------------|---------|--------|------|
| local                | Address | Status | more |
| Node                 | 99      | ОК     | >>   |
| node 1 :             | 1       | ОК     | >>   |
| node 2 :             | 0       | -      | >>   |
| node 3 :             | 0       | -      | >>   |
| node 4 :             | 0       | -      | >>   |
| node 5 :             | 0       | -      | >>   |
| node 6 :             | 0       | -      | >>   |
| node 7 :             | 0       | -      | >>   |

| 25. | <u>را مح</u> ام | Toccare il tasto UP o il tasto DOWN per selezio-<br>nare il nodo del dispositivo.      |
|-----|-----------------|----------------------------------------------------------------------------------------|
| 26. | ок              | Toccare il tasto ENTER: il display visualizzerà il<br>menù principale del dispositivo. |

|                              | <c-pro 3="" giga=""></c-pro>                                           |  |
|------------------------------|------------------------------------------------------------------------|--|
|                              | Info                                                                   |  |
|                              | English                                                                |  |
|                              | Parameters                                                             |  |
|                              | Networks                                                               |  |
|                              | Backup/Restore                                                         |  |
|                              | Diagnostic                                                             |  |
|                              | Debug                                                                  |  |
| Per accedere a un sottomenù: |                                                                        |  |
| 27.                          | Toccare il tasto UP o il tasto DOWN per selezio-<br>nare il sottomenù. |  |

# I

Se il display visualizza la schermata "Input Password":

| 29. | ок               | Toccare nuovamente il tasto ENTER.                            |
|-----|------------------|---------------------------------------------------------------|
| 30. | <u>را کی ا</u> ب | Toccare il tasto UP o il tasto DOWN per imposta-<br>re "-19". |
| 31. | ок               | Toccare il tasto ENTER.                                       |

Toccare il tasto ENTER.

#### Per modificare un parametro:

28.

ок

| 32. | f A | Toccare il tasto UP o il tasto DOWN per selezio-<br>nare il parametro. |
|-----|-----|------------------------------------------------------------------------|
| 33. | ок  | Toccare il tasto ENTER.                                                |

| 34 | <u>را مح</u> ال | Toccare il tasto UP o il tasto DOWN per imposta-<br>re il valore. |
|----|-----------------|-------------------------------------------------------------------|
| 35 | ок              | Toccare il tasto ENTER.                                           |

Per impostare la lingua di consultazione delle pagine del software applicativo:

|     | -                |                                                                                       |
|-----|------------------|---------------------------------------------------------------------------------------|
| 27. | <u>را مر</u> ام  | Dal punto 26. toccare il tasto UP o il tasto DOWN per selezionare il menù "Language". |
| 28. | ок               | Toccare il tasto ENTER.                                                               |
| 29. | <u>را کر ا</u> ب | Toccare il tasto UP o il tasto DOWN per imposta-<br>re la lingua.                     |
| 30. | ок               | Toccare il tasto ENTER.                                                               |

#### Per impostare la data e l'ora:

| 27. | f _ h      | Dal punto 26. toccare il tasto UP o il tasto DOWN per selezionare la data e l'ora. |
|-----|------------|------------------------------------------------------------------------------------|
| 28. | ок         | Toccare il tasto ENTER.                                                            |
| 29. | ý A lý     | Toccare il tasto UP o il tasto DOWN per imposta-<br>re il valore.                  |
| 30. | v – – → Iv | Toccare il tasto LEFT o il tasto RIGHT per sele-<br>zionare un altro campo.        |
| 31. |            | Toccare il tasto UP o il tasto DOWN per imposta-<br>re il valore.                  |
| 32. | ок         | Toccare il tasto ENTER.                                                            |

Per copiare la configurazione del dispositivo in una chiave USB:

| 27. | Dal punto 26, col<br>(utilizzando il cav<br>ACCESSORI).  | legare la chiave USB alla porta USB del dispositivo<br>vo di connessione 0810500025: si veda il capitolo                                                                                                    |
|-----|----------------------------------------------------------|----------------------------------------------------------------------------------------------------|
| 28. | <u>با م</u>                                              | Toccare il tasto UP o il tasto DOWN per selezio-<br>nare il menù "Backup/Restore", quindi seleziona-<br>re "Parameters key" (selezionare "Backup memo-<br>ry" per copiare la memoria di backup).                                                                                    |
| 29. | <u>با کی ا</u> ب                                         | Toccare il tasto UP o il tasto DOWN per selezio-<br>nare "Application par" per copiare i parametri del<br>software applicativo (selezionare "Hardware con-<br>fig" per copiare i parametri di configurazione).                                                                      |
| 30. |                                                          | Toccare il tasto UP o il tasto DOWN per selezio-<br>nare "Save on the key".                                                                                                    |
| 31. | ок                                                       | Toccare il tasto ENTER: verrà avviata la copia<br>della configurazione.<br>Questa operazione richiede tipicamene alcuni<br>secondi. Se la copia fallisce, il LED allarme di<br>sistema si accenderà e nel parametro di configu-<br>razione "Key Par" verrà scritto il valore "Err". |
| 32. | Scollegare la chiave USB alla porta USB del dispositivo. |                                                                                                    |

Scollegare la chiave USB alla porta USB del dispositivo.

Per copiare la configurazione del dispositivo da una chiave USB:

|     | ACCESSORI).        |                                                                                                    |  |  |  |  |
|-----|--------------------|----------------------------------------------------------------------------------------------------|--|--|--|--|
| 28. | <u>با مراج</u>     | Toccare il tasto UP o il tasto DOWN per selezio-<br>nare il menù "Backup/Restore", quindi seleziona-<br>re "Parameters key" (selezionare "Backup memo-<br>ry" per copiare la memoria di backup).                                                                                    |  |  |  |  |
| 29. | <u>با</u> کے اب    | Toccare il tasto UP o il tasto DOWN per selezio-<br>nare "Restore from the key".                                                                                                    |  |  |  |  |
| 30. | ок                 | Toccare il tasto ENTER: verrà avviata la copia<br>della configurazione.<br>Questa operazione richiede tipicamene alcuni<br>secondi. Se la copia fallisce, il LED allarme di<br>sistema si accenderà e nel parametro di configu-<br>razione "Key Par" verrà scritto il valore "Err". |  |  |  |  |
| 31. | Scollegare la chia | Scollegare la chiave USB alla porta USB del dispositivo.                                                                                                    |  |  |  |  |
| 32. | Togliere alimenta: | zione al dispositivo.                                                                                                    |  |  |  |  |
| 33. | Dare alimentazior  | ne al dispositivo.                                                                                                    |  |  |  |  |

27. Dal punto 26, collegare la chiave USB alla porta USB del dispositivo (utilizzando il cavo di connessione 0810500025: si veda il capitolo

La copia è consentita a condizione che il firmware del dispositivo di origine coincida con quello del dispositivo di destinazione.

Per tornare alle visualizzazioni precedenti:

32.

Toccare più volte il tasto ON/STAND-BY.

# 7 LED DI SEGNALAZIONE

| LED      | ACCESO                                                                                                    | LAMPEGGIO LENTO                                              | LAMPEGGIO NORMALE                                                | LAMPEGGIO VELOCE                                                                                                    | SPENTO                                                                                                    |
|----------|----------------------------------------------------------------------------------------------------|--------------------------------------------------------------|------------------------------------------------------------------|----------------------------------------------------------------------------------------------------|----------------------------------------------------------------------------------------------------|
| ON       | dispositivo alimentato                                                                                            | -                                                            | -                                                                | -                                                                                                    | dispositivo non alimentato                                                                                                    |
| RUN      | software applicativo compila-<br>to e in esecuzione in modalità<br><i>release</i>                                 | software applicativo compila-<br>to in modalità <i>debug</i> | software applicativo in esecu-<br>zione in modalità <i>debug</i> | software applicativo compila-<br>to, in esecuzione in modalità<br><i>debug</i> e fermo in un <i>break-</i><br><i>point</i> | <ul> <li>dispositivo non compatibile<br/>con il software applicativo</li> <li>dispositivo non abilitato per<br/>funzionare con le Special<br/>ABL (Application Block Li-<br/>braries)</li> </ul> |
| $\wedge$ | allarme di sistema non reset-<br>tabile via software applicativo<br>attivo                                        | accesso alla memoria FLASH<br>esterna                        | allarme di sistema con reset<br>automatico attivo                | allarme di sistema con reset<br>manuale attivo                                                                             | -                                                                                                    |
| CAN      | dispositivo configurato per<br>comunicare via CAN con un<br>altro dispositivo ma comuni-<br>cazione non stabilita | -                                                            | comunicazione CAN stabilita<br>ma non del tutto corretta         | comunicazione CAN stata<br>stabilita e corretta                                                                            | nessuna comunicazione CAN                                                                                                    |
| L1       |                                                                                                    | impostat                                                     | bile con l'ambiente di sviluppo U                                | NI-PRO 3                                                                                                    |                                                                                                    |

# 8 PARAMETRI DI CONFIGURAZIONE

#### 8.1 Parametri di configurazione del menù "Info"

| PARAMETRO | MIN. | MAX.             | U.M.                  | DEF. | DESCRIZIONE                                                                           |
|-----------|------|------------------|-----------------------|------|---------------------------------------------------------------------------------------|
| PROJ      |      | parametro dispon | ibile in sola lettura |      | informazioni relative al progetto applicativo (progetto, versione e revisione)        |
| FW        |      | parametro dispon | ibile in sola lettura |      | informazioni relative al firmware (codice, versione, revisione e sottorevisione)      |
| HW        |      | parametro dispon | ibile in sola lettura |      | informazioni relative all'hardware (versione, revisione, generico (G) o speciale (S)) |
| SW        |      | parametro dispon | ibile in sola lettura |      | informazioni relative all'ambiente di sviluppo UNI-PRO 3 (versione e revisione)       |
| SN        |      | parametro dispon | ibile in sola lettura |      | informazioni relative al serial number e all'esito del collaudo produttivo            |
| MASK      |      | parametro dispon | ibile in sola lettura |      | informazioni relative alla maschera (dipende dal sistema di codifica del costruttore) |
| VENDOR ID |      | parametro dispon | ibile in sola lettura |      | identificativo                                                                        |
| DATE      |      | parametro dispon | ibile in sola lettura |      | data e ora dell'ultima compilazione del progetto applicativo                          |

### 8.2 Parametri di configurazione del menù "Parameters"

| PARAMETRO | MIN. | MAX. | U.M. | DEF. | DESCRIZIONE                                                                                                    |
|-----------|------|------|------|------|----------------------------------------------------------------------------------------------------|
| AI1       |      |      |      | NTC  | tipo di sonda ingresso analogico 1PTC=sonda PTCNTC=sonda NTCPT1000=sonda Pt 1000NTCK2=sonda NTC di tipo 2NTCK3=sonda NTC di tipo 3RESIST=lettura della resistenza elettrica                                     |
| AI2       |      |      |      | NTC  | tipo di sonda ingresso analogico 2PTC=sonda PTCNTC=sonda NTCPT1000=sonda Pt 1000NTCK2=sonda NTC di tipo 2NTCK3=sonda NTC di tipo 3RESIST=lettura della resistenza elettrica                                     |
| AI3       |      |      |      | NTC  | tipo di sonda ingresso analogico 3PTC=sonda PTCNTC=sonda NTCPT1000=sonda Pt 1000NTCK2=sonda NTC di tipo 2NTCK3=sonda NTC di tipo 3RESIST=lettura della resistenza elettrica                                     |
| AI4       |      |      |      | NTC  | tipo di sonda ingresso analogico 4<br>PTC = sonda PTC<br>NTC = sonda NTC<br>PT1000 = sonda Pt 1000<br>NTCK2 = sonda NTC di tipo 2<br>NTCK3 = sonda NTC di tipo 3<br>RESIST = lettura della resistenza elettrica |
| AI5       |      |      |      | NTC  | tipo di sonda ingresso analogico 5<br>PTC = sonda PTC<br>NTC = sonda NTC<br>PT1000 = sonda Pt 1000<br>NTCK2 = sonda NTC di tipo 2<br>NTCK3 = sonda NTC di tipo 3<br>RESIST = lettura della resistenza elettrica |
| AI6       |      |      |      | NTC  | tipo di sonda ingresso analogico 6                                                                                                    |

|              |      |         | PTC = sonda PTC                                                                                                    |
|--------------|------|---------|----------------------------------------------------------------------------------------------------|
|              |      |         | NTC = sonda NTC                                                                                                    |
|              |      |         | 0-20mA = trasduttore 0-20 mA                                                                                                    |
|              |      |         | 4-20mA = trasduttore 4-20 mA                                                                                                    |
|              |      |         | 0-5V = trasduttore 0-5 V raziometrico                                                                                                    |
|              |      |         | 0-10V = trasduttore 0-10 V                                                                                                    |
|              |      |         | PT1000 = sonda Pt 1000                                                                                                    |
|              |      |         | NTCK2 = sonda NTC di tipo 2                                                                                                    |
|              |      |         | NTCK3 = sonda NTC di tipo 3                                                                                                    |
|              |      |         | RESIST = lettura della resistenza elettrica                                                                                                    |
|              | <br> | <br>NTC | tino di conda ingrasso analogico 7                                                                                                    |
| AI7          | <br> | <br>NIC | PTC - conda PTC                                                                                                    |
|              |      |         | NTC - sonda NTC                                                                                                    |
|              |      |         |                                                                                                    |
|              |      |         |                                                                                                    |
|              |      |         |                                                                                                    |
|              |      |         | 0-5V = trasduttore 0-5 V raziometrico                                                                                                    |
|              |      |         | 0-10V = trasduttore 0-10 V                                                                                                    |
|              |      |         | PTIOUD = sonda Pt 1000                                                                                                    |
|              |      |         | NTCK2 = sonda NTC di tipo 2                                                                                                    |
|              |      |         | NTCK3 = sonda NTC di tipo 3                                                                                                    |
|              |      |         | RESIST = lettura della resistenza elettrica                                                                                                    |
| AI8          | <br> | <br>NTC | tipo di sonda ingresso analogico 8                                                                                                    |
|              |      |         | PTC = sonda PTC                                                                                                    |
|              |      |         | NTC = sonda NTC                                                                                                    |
|              |      |         | 0-20mA = trasduttore 0-20 mA                                                                                                    |
|              |      |         | 4-20mA = trasduttore 4-20 mA                                                                                                    |
|              |      |         | 0-5V = trasduttore 0-5 V raziometrico                                                                                                    |
|              |      |         | 0-10V = trasduttore 0-10 V                                                                                                    |
|              |      |         | PT1000 = sonda Pt 1000                                                                                                    |
|              |      |         | NTCK2 = sonda NTC di tino 2                                                                                                    |
|              |      |         | NTCK3 = sonda NTC di tipo 3                                                                                                    |
|              |      |         | RESIST = lettura della resistenza elettrica                                                                                                    |
|              |      |         |                                                                                                    |
| AI9          | <br> | <br>NTC | tipo di sonda ingresso analogico 9                                                                                                    |
|              |      |         | PTC = sonda PTC                                                                                                    |
|              |      |         |                                                                                                    |
|              |      |         | NTC = sonda NTC                                                                                                    |
|              |      |         | NTC = sonda NTC<br>0-20mA = trasduttore 0-20 mA                                                                                                    |
|              |      |         | NTC = sonda NTC<br>0-20mA = trasduttore 0-20 mA<br>4-20mA = trasduttore 4-20 mA                                                                                                    |
|              |      |         | NTC=sonda NTC0-20mA=trasduttore 0-20 mA4-20mA=trasduttore 4-20 mA0-5V=trasduttore 0-5 V raziometrico                                                                                                    |
|              |      |         | NTC=sonda NTC0-20mA=trasduttore 0-20 mA4-20mA=trasduttore 4-20 mA0-5V=trasduttore 0-5 V raziometrico0-10V=trasduttore 0-10 V                                                                                                    |
|              |      |         | NTC=sonda NTC0-20mA=trasduttore 0-20 mA4-20mA=trasduttore 4-20 mA0-5V=trasduttore 0-5 V raziometrico0-10V=trasduttore 0-10 VPT1000=sonda Pt 1000                                                                                                    |
|              |      |         | NTC=sonda NTC0-20mA=trasduttore 0-20 mA4-20mA=trasduttore 4-20 mA0-5V=trasduttore 0-5 V raziometrico0-10V=trasduttore 0-10 VPT1000=sonda Pt 1000NTCK2=sonda NTC di tipo 2                                                                                                    |
|              |      |         | NTC=sonda NTC0-20mA=trasduttore 0-20 mA4-20mA=trasduttore 4-20 mA0-5V=trasduttore 0-5 V raziometrico0-10V=trasduttore 0-10 VPT1000=sonda Pt 1000NTCK2=sonda NTC di tipo 2NTCK3=sonda NTC di tipo 3                                                                                                    |
|              |      |         | NTC=sonda NTC0-20mA=trasduttore 0-20 mA4-20mA=trasduttore 4-20 mA0-5V=trasduttore 0-5 V raziometrico0-10V=trasduttore 0-10 VPT1000=sonda Pt 1000NTCK2=sonda NTC di tipo 2NTCK3=sonda NTC di tipo 3RESIST=lettura della resistenza elettrica                                                                                                    |
|              | <br> | <br>NTC | NTC=sonda NTC0-20mA=trasduttore 0-20 mA4-20mA=trasduttore 4-20 mA0-5V=trasduttore 0-5 V raziometrico0-10V=trasduttore 0-10 VPT1000=sonda Pt 1000NTCK2=sonda NTC di tipo 2NTCK3=sonda NTC di tipo 3RESIST=lettura della resistenza elettricatipo di sonda ingresso analogico 10                                                                                                    |
| AI10         | <br> | <br>NTC | NTC=sonda NTC0-20mA=trasduttore 0-20 mA4-20mA=trasduttore 4-20 mA0-5V=trasduttore 0-5 V raziometrico0-10V=trasduttore 0-10 VPT1000=sonda Pt 1000NTCK2=sonda NTC di tipo 2NTCK3=sonda NTC di tipo 3RESIST=lettura della resistenza elettricatipo di sonda ingresso analogico 10PTC=pTC=sonda PTC                                                                                                    |
| AI10         | <br> | <br>NTC | NTC=sonda NTC0-20mA=trasduttore 0-20 mA4-20mA=trasduttore 4-20 mA0-5V=trasduttore 0-5 V raziometrico0-10V=trasduttore 0-10 VPT1000=sonda Pt 1000NTCK2=sonda NTC di tipo 2NTCK3=sonda NTC di tipo 3RESIST=lettura della resistenza elettricatipo di sonda ingresso analogico 10PTC=Sonda NTC=sonda NTC                                                                                                    |
| AI10         | <br> | <br>NTC | NTC=sonda NTC0-20mA=trasduttore 0-20 mA4-20mA=trasduttore 4-20 mA0-5V=trasduttore 0-5 V raziometrico0-10V=trasduttore 0-10 VPT1000=sonda Pt 1000NTCK2=sonda NTC di tipo 2NTCK3=sonda NTC di tipo 3RESIST=lettura della resistenza elettricatipo di sonda ingresso analogico 10PTC=Sonda NTC=sonda NTCNTC=sonda NTC0-20mA=trasduttore 0-20 mA                                                                                                    |
| AI10         | <br> | <br>NTC | NTC=sonda NTC0-20mA=trasduttore 0-20 mA4-20mA=trasduttore 4-20 mA0-5V=trasduttore 0-5 V raziometrico0-10V=trasduttore 0-10 VPT1000=sonda Pt 1000NTCK2=sonda NTC di tipo 2NTCK3=sonda NTC di tipo 3RESIST=lettura della resistenza elettricatipo di sonda ingresso analogico 10PTC=Sonda NTC-20mA=trasduttore 0-20 mA4-20mA4-20mA=trasduttore 4-20 mA                                                                                                    |
| AI10         | <br> | <br>NTC | NTC=sonda NTC0-20mA=trasduttore 0-20 mA4-20mA=trasduttore 4-20 mA0-5V=trasduttore 0-10 V0-10V=trasduttore 0-10 VPT1000=sonda Pt 1000NTCK2=sonda NTC di tipo 2NTCK3=sonda NTC di tipo 3RESIST=lettura della resistenza elettricatipo di sonda ingresso analogico 10PTCPTC=sonda NTC0-20mA=trasduttore 0-20 mA4-20mA=trasduttore 4-20 mA0-5V=trasduttore 0-5 V raziometrico                                                                                                    |
| AI10         | <br> | <br>NTC | NTC=sonda NTC0-20mA=trasduttore 0-20 mA4-20mA=trasduttore 4-20 mA0-5V=trasduttore 0-5 V raziometrico0-10V=trasduttore 0-10 VPT1000=sonda Pt 1000NTCK2=sonda NTC di tipo 2NTCK3=sonda NTC di tipo 3RESIST=lettura della resistenza elettricatipo di sonda ingresso analogico 10PTCPTC=sonda NTC0-20mA=trasduttore 0-20 mA4-20mA=trasduttore 0-5 V raziometrico0-5V=trasduttore 0-5 V raziometrico0-10V=trasduttore 0-10 V                                                                                                    |
| AI10         | <br> | <br>NTC | NTC=sonda NTC0-20mA=trasduttore 0-20 mA4-20mA=trasduttore 4-20 mA0-5V=trasduttore 0-5 V raziometrico0-10V=trasduttore 0-10 VPT1000=sonda Pt 1000NTCK2=sonda NTC di tipo 2NTCK3=sonda NTC di tipo 3RESIST=lettura della resistenza elettricatipo di sonda ingresso analogico 10PTCPTC=sonda NTC0-20mA=trasduttore 0-20 mA4-20mA=trasduttore 4-20 mA0-5V=trasduttore 0-5 V raziometrico0-10V=trasduttore 0-10 VPT1000=sonda Pt 1000                                                                                                    |
| AI10         | <br> | <br>NTC | NTC=sonda NTC0-20mA=trasduttore 0-20 mA4-20mA=trasduttore 4-20 mA0-5V=trasduttore 0-5 V raziometrico0-10V=trasduttore 0-10 VPT1000=sonda Pt 1000NTCK2=sonda NTC di tipo 2NTCK3=sonda NTC di tipo 3RESIST=lettura della resistenza elettricatipo di sonda ingresso analogico 10PTCPTC=sonda NTC0-20mA=trasduttore 0-20 mA4-20mA=trasduttore 0-20 mA4-20mA=trasduttore 0-5 V raziometrico0-10V=trasduttore 0-10 VPT1000=sonda PT 000NTCC2=sonda NTC di tipo 2                                                                                                    |
| AI10         | <br> | <br>NTC | NTC=sonda NTC0-20mA=trasduttore 0-20 mA4-20mA=trasduttore 4-20 mA0-5V=trasduttore 0-5 V raziometrico0-10V=trasduttore 0-10 VPT1000=sonda Pt 1000NTCK2=sonda NTC di tipo 2NTCK3=sonda NTC di tipo 3RESIST=lettura della resistenza elettricatipo di sonda ingresso analogico 10PTCPTC=sonda NTC0-20mA=trasduttore 0-20 mA4-20mA=trasduttore 0-20 mA4-20mA=trasduttore 0-5 V raziometrico0-10V=trasduttore 0-10 VPT1000=sonda Pt 1000NTCK2=sonda NTC di tipo 2NTCK3=sonda NTC di tipo 2NTCK3=sonda NTC di tipo 3                                                                                                    |
| AI10         | <br> | <br>NTC | NTC=sonda NTC0-20mA=trasduttore 0-20 mA4-20mA=trasduttore 4-20 mA0-5V=trasduttore 0-5 V raziometrico0-10V=trasduttore 0-10 VPT1000=sonda Pt 1000NTCK2=sonda Pt 1000NTCK3=sonda NTC di tipo 3RESIST=lettura della resistenza elettricatipo di sonda ingresso analogico 10PTCPTC=sonda NTC0-20mA=trasduttore 0-20 mA4-20mA=trasduttore 0-20 mA4-20mA=trasduttore 0-10 VPT1000=sonda Pt 1000NTCK2=sonda NTC di tipo 2NTCK3=sonda NTC di tipo 3RESIST=lettura della resistenza elettrica                                                                                                    |
| AI10         | <br> | <br>NTC | NTC=sonda NTC0-20mA=trasduttore 0-20 mA4-20mA=trasduttore 4-20 mA0-5V=trasduttore 0-5 V raziometrico0-10V=trasduttore 0-10 VPT1000=sonda Pt 1000NTCK2=sonda NTC di tipo 2NTCK3=sonda NTC di tipo 3RESIST=lettura della resistenza elettricatipo di sonda ingresso analogico 10PTCPTC=sonda PTCNTC=sonda NTC0-20mA=trasduttore 0-20 mA4-20mA=trasduttore 0-5 V raziometrico0-10V=trasduttore 0-10 VPT1000=sonda PT 1000NTCK2=sonda NTC di tipo 2NTCK3=sonda NTC di tipo 3RESIST=lettura della resistenza elettrica                                                                                                    |
| AI10         | <br> | <br>NTC | NTC=sonda NTC0-20mA=trasduttore 0-20 mA4-20mA=trasduttore 4-20 mA0-5V=trasduttore 0-5 V raziometrico0-10V=trasduttore 0-10 VPT1000=sonda Pt 1000NTCK2=sonda NTC di tipo 2NTCK3=sonda NTC di tipo 3RESIST=lettura della resistenza elettricatipo di sonda ingresso analogico 10PTCPTC=sonda PTCNTC=sonda NTC0-20mA=trasduttore 0-20 mA4-20mA=trasduttore 0-10 VPT1000=sonda Pt 1000NTCK2=sonda Pt 1000NTCK2=sonda NTC di tipo 2NTCK3=sonda NTC di tipo 3RESIST=lettura della resistenza elettrica                                                                                                    |
| AI10<br>AI11 | <br> | <br>NTC | NTC=sonda NTC0-20mA=trasduttore 0-20 mA4-20mA=trasduttore 4-20 mA0-5V=trasduttore 0-5 V raziometrico0-10V=trasduttore 0-10 VPT1000=sonda Pt 1000NTCK2=sonda NTC di tipo 2NTCK3=sonda NTC di tipo 3RESIST=lettura della resistenza elettricatipo di sonda ingresso analogico 10PTCPTC=sonda PTCNTC=sonda NTC0-20mA=trasduttore 0-20 mA4-20mA=trasduttore 0-10 VPT1000=sonda Pt 1000NTCK2=sonda Pt 1000NTCK2=sonda NTC di tipo 2NTCK3=sonda NTC di tipo 3RESIST=lettura della resistenza elettrica                                                                                                    |
| AI10<br>AI11 | <br> | <br>NTC | NTC=sonda NTC0-20mA=trasduttore 0-20 mA4-20mA=trasduttore 4-20 mA0-5V=trasduttore 0-5 V raziometrico0-10V=trasduttore 0-10 VPT1000=sonda Pt 1000NTCK2=sonda NTC di tipo 2NTCK3=sonda NTC di tipo 3RESIST=lettura della resistenza elettricatipo di sonda ingresso analogico 10PTCPTC=sonda PTCNTC=sonda NTC0-20mA=trasduttore 0-20 mA4-20mA=trasduttore 0-10 VPT1000=sonda Pt 1000NTCK2=sonda Pt 1000NTCK2=sonda NTC di tipo 2NTCK3=sonda NTC di tipo 3RESIST=lettura della resistenza elettricatipo di sonda ingresso analogico 11PTCPTC=sonda PTCNTC=sonda NTC                                                                                                    |
| AI10         | <br> | <br>NTC | NTC=sonda NTC0-20mA=trasduttore 0-20 mA4-20mA=trasduttore 4-20 mA0-5V=trasduttore 0-5 V raziometrico0-10V=trasduttore 0-10 VPT1000=sonda Pt 1000NTCK2=sonda NTC di tipo 2NTCK3=sonda NTC di tipo 3RESIST=lettura della resistenza elettricatipo di sonda ingresso analogico 10PTCPTC=sonda PTCNTC=sonda NTC0-20mA=trasduttore 0-20 mA4-20mA=trasduttore 0-10 VPT1000=sonda Pt 1000NTCK2=sonda Pt 1000NTCK2=sonda NTC di tipo 2NTCK3=sonda NTC di tipo 3RESIST=lettura della resistenza elettricatipo di sonda ingresso analogico 11PTCPTC=sonda PTCNTC=sonda NTCPT1000=sonda NTC11PTC=sonda PTCNTCNTC=sonda NTCPT1000sonda NTCPT1000=sonda NTCPT1000=sonda PTNTC=sonda PTCNTC=sonda PTCNTC=sonda NTCPT1000=sonda PT0NTC=sonda PTCNTC=sonda NTC <t< th=""></t<>                                                         |
| AI10         | <br> | <br>NTC | NTC=sonda NTC0-20mA=trasduttore 0-20 mA4-20mA=trasduttore 4-20 mA0-5V=trasduttore 0-5 V raziometrico0-10V=trasduttore 0-10 VPT1000=sonda Pt 1000NTCK2=sonda NTC di tipo 2NTCK3=sonda NTC di tipo 3RESIST=lettura della resistenza elettricatipo di sonda ingresso analogico 10PTCPTC=sonda PTCNTC=sonda NTC0-20mA=trasduttore 0-20 mA4-20mA=trasduttore 0-10 VPT1000=sonda Pt 1000NTCK2=sonda NTC di tipo 2NTCK3=sonda NTC di tipo 3RESIST=lettura della resistenza elettricatipo di sonda ingresso analogico 11PTCPTC=sonda NTC di tipo 3RESIST=lettura della resistenza elettricatipo di sonda ingresso analogico 11PTCPTC=sonda NTCPT1000=sonda PT 1000NTCK=sonda NTCPT1000=sonda PT 000NTCK2=sonda NTCPT1000=sonda PT 1000NTCK2=sonda NTCPT1000=sonda PT 000NTCK2=sonda NTC di tipo 2                              |
| AI10<br>AI11 | <br> | <br>NTC | NTC=sonda NTC0-20mA=trasduttore 0-20 mA4-20mA=trasduttore 4-20 mA0-5V=trasduttore 0-5 V raziometrico0-10V=trasduttore 0-10 VPT1000=sonda Pt 1000NTCK2=sonda NTC di tipo 2NTCK3=sonda NTC di tipo 3RESIST=lettura della resistenza elettricatipo di sonda ingresso analogico 10PTCPTC=sonda PTCNTC=sonda NTC0-20mA=trasduttore 0-20 mA4-20mA=trasduttore 0-10 VPT1000=sonda Pt 1000NTCK2=sonda NTC di tipo 20-10V=trasduttore 0-10 VPT1000=sonda NTC di tipo 2NTCK3=sonda NTC di tipo 3RESIST=lettura della resistenza elettricatipo di sonda ingresso analogico 11PTCPTC=sonda PTCNTC=sonda NTCPT1000=sonda PTCNTC=sonda NTCPT1000=sonda PTCNTC=sonda NTCPT1000=sonda PT 1000NTCK2=sonda NTCPT1000=sonda PT 000NTCK2=sonda NTC di tipo 2NTCK3=sonda NTC di tipo 3RESI =sonda NTC di tipo 2NTCK3=sonda NTC di tipo 3    |
| AI10         | <br> | <br>NTC | NTC=sonda NTC0-20mA=trasduttore 0-20 mA4-20mA=trasduttore 4-20 mA0-5V=trasduttore 0-5 V raziometrico0-10V=trasduttore 0-10 VPT1000=sonda Pt 1000NTCK2=sonda NTC di tipo 2NTCK3=sonda NTC di tipo 3RESIST=lettura della resistenza elettricatipo di sonda ingresso analogico 10PTCPTC=sonda NTC0-20mA=trasduttore 0-20 mA4-20mA=trasduttore 0-20 mA4-20mA=trasduttore 0-10 VPT1000=sonda Pt 1000NTCK2=sonda NTC di tipo 20-10V=trasduttore 0-10 VPT1000=sonda NTC di tipo 3RESIST=lettura della resistenza elettricatipo di sonda ingresso analogico 11PTCPTC=sonda NTCNTCK3=sonda NTCPT1000=sonda Pt 1000NTCK=sonda NTCPT1000NTCK3=sonda NTCPT1000NTCK2=sonda NTC di tipo 2NTCK3=sonda NTC di tipo 3RESIST=lettura della resistenza elettricaStrong=NTCK3=sonda NTC di tipo 3RESIST=lettura della resistenza elettrica |
| AI10<br>AI11 | <br> | NTC     | NTC=sonda NTC0-20mA=trasduttore 0-20 mA4-20mA=trasduttore 4-20 mA0-5V=trasduttore 0-5 V raziometrico0-10V=trasduttore 0-10 VPT1000=sonda Pt 1000NTCK2=sonda Pt 1000NTCK3=sonda NTC di tipo 2NTCK3=sonda NTC di tipo 3RESIST=lettura della resistenza elettricatipo di sonda ingresso analogico 10PTCPTC=sonda NTC0-20mA=trasduttore 0-20 mA4-20mA=trasduttore 0-20 mA4-20mA=trasduttore 0-10 VPT1000=sonda Pt 1000NTCK2=sonda NTC di tipo 20-10V=trasduttore 0-10 VPT1000=sonda Pt 1000NTCK2=sonda NTC di tipo 3RESIST=lettura della resistenza elettricatipo di sonda ingresso analogico 11PTCPTC=sonda PTCNTC=sonda PTCNTC=sonda PTCNTC=sonda PTCNTC=sonda PTCNTC=sonda PTCNTC=sonda PTCNTC=sonda PTCNTC=sonda PTCNTC=sonda PTCNTC=sonda PTCNTC=sonda PTCNTC=sonda PTCNTC=sonda PTC <tr< th=""></tr<>                |

|             |    |      |    |       | PTC=sonda PTCNTC=sonda NTCPT1000=sonda Pt 1000NTCK2=sonda NTC di tipo 2NTCK3=sonda NTC di tipo 3RESIST=lettura della resistenza elettrica                                                                                                    |
|-------------|----|------|----|-------|----------------------------------------------------------------------------------------------------|
| AI13        |    |      |    | NTC   | tipo di sonda ingresso analogico 13<br>PTC = sonda PTC<br>NTC = sonda NTC<br>PT1000 = sonda Pt 1000<br>NTCK2 = sonda NTC di tipo 2<br>NTCK3 = sonda NTC di tipo 3<br>RESIST = lettura della resistenza elettrica                                                                            |
| AI14        |    |      |    | NTC   | tipo di sonda ingresso analogico 14PTC=sonda PTCNTC=sonda NTC0-20mA=trasduttore 0-20 mA4-20mA=trasduttore 4-20 mA0-5V=trasduttore 0-5 V raziometrico0-10V=trasduttore 0-10 VPT1000=sonda Pt 1000NTCK2=sonda NTC di tipo 2NTCK3=sonda NTC di tipo 3RESIST=lettura della resistenza elettrica |
| AI15        |    |      |    | NTC   | tipo di sonda ingresso analogico 15PTC=sonda PTCNTC=sonda NTC0-20mA=trasduttore 0-20 mA4-20mA=trasduttore 4-20 mA0-5V=trasduttore 0-5 V raziometrico0-10V=trasduttore 0-10 VPT1000=sonda Pt 1000NTCK2=sonda NTC di tipo 2NTCK3=sonda NTC di tipo 3RESIST=lettura della resistenza elettrica |
| AI16        |    |      |    | NTC   | tipo di sonda ingresso analogico 16PTC=sonda PTCNTC=sonda NTC0-20mA=trasduttore 0-20 mA4-20mA=trasduttore 4-20 mA0-5V=trasduttore 0-5 V raziometrico0-10V=trasduttore 0-10 VPT1000=sonda Pt 1000NTCK2=sonda NTC di tipo 2NTCK3=sonda NTC di tipo 3RESIST=lettura della resistenza elettrica |
| Al Err Time | 0  | 240  | S  | 2     | time-out ingressi analogici (trascorso questo tempo senza comunicazio-<br>ne con un ingresso analogico, il controllore segnala l'errore dell'ingresso<br>analogico)                                                                                                    |
| A01         |    |      |    | 0-10V | tipo di segnale uscita analogica 10-10V=0-10 VPWM=PWM (Pulse With Modulation)                                                                                                    |
| freq        | 10 | 2000 | Hz | 1000  | frequenza del segnale di tipo PWM dell'uscita analogica 1                                                                                                    |
| A02         |    |      |    | 0-10V | tipo di segnale uscita analogica 2<br>0-10V = 0-10 V<br>PWM = PWM (Pulse With Modulation)                                                                                                    |
| freq        | 10 | 2000 | Hz | 1000  | frequenza del segnale di tipo PWM dell'uscita analogica 2                                                                                                    |
| AO3         |    |      |    | 0-10V | tipo di segnale uscita analogica 3<br>0-10V = 0-10 V<br>PWM = PWM (Pulse With Modulation)                                                                                                    |

| freq                         | 10  | 2000 | Hz | 1000  | frequenza del segnale di tipo PWM dell'uscita analogica 3                                                                                                    |
|------------------------------|-----|------|----|-------|----------------------------------------------------------------------------------------------------|
| A04                          |     |      |    | 0-10V | tipo di segnale uscita analogica 4<br>0-10V = 0-10 V<br>PWM = PWM (Pulse With Modulation)                                                                                                    |
| freq                         | 10  | 2000 | Hz | 1000  | frequenza del segnale di tipo PWM dell'uscita analogica 4                                                                                                    |
| A05                          |     |      |    | 0-10V | tipo di segnale uscita analogica 5<br>0-10V = 0-10 V<br>PWM = PWM (Pulse With Modulation)                                                                                                    |
| freq                         | 10  | 2000 | Hz | 1000  | frequenza del segnale di tipo PWM dell'uscita analogica 5                                                                                                    |
| AO6                          |     |      |    | 0-10V | tipo di segnale uscita analogica 6<br>0-10V = 0-10 V<br>PWM = PWM (Pulse With Modulation)                                                                                                    |
| freq                         | 10  | 2000 | Hz | 1000  | frequenza del segnale di tipo PWM dell'uscita analogica 6                                                                                                    |
| A07                          |     |      |    | 0-10V | tipo di segnale uscita analogica 7<br>0-10V = 0-10 V<br>PWM = PWM (Pulse With Modulation)                                                                                                    |
| freq                         | 10  | 2000 | Hz | 1000  | frequenza del segnale di tipo PWM dell'uscita analogica 7                                                                                                    |
| AO8                          |     |      |    | 0-10V | tipo di segnale uscita analogica 8<br>0-10V = 0-10 V<br>PWM = PWM (Pulse With Modulation)                                                                                                    |
| freq                         | 10  | 2000 | Hz | 1000  | frequenza del segnale di tipo PWM dell'uscita analogica 8                                                                                                    |
| AI1 filter                   | OFF | ON   |    | ON    | coefficiente del filtro dell'ingresso analogico 1                                                                                                    |
| AI2 filter                   | OFF | ON   |    | ON    | coefficiente del filtro dell'ingresso analogico 2                                                                                                    |
| AI3 filter                   | OFF | ON   |    | ON    | coefficiente del filtro dell'ingresso analogico 3                                                                                                    |
| AI4 filter                   | OFF | ON   |    | ON    | coefficiente del filtro dell'ingresso analogico 4                                                                                                    |
| AI5 filter                   | OFF | ON   |    | ON    | coefficiente del filtro dell'ingresso analogico 5                                                                                                    |
| AI6 filter                   | OFF | ON   |    | ON    | coefficiente del filtro dell'ingresso analogico 6                                                                                                    |
| AI7 filter                   | OFF | ON   |    | ON    | coefficiente del filtro dell'ingresso analogico 7                                                                                                    |
| AI8 filter                   | OFF | ON   |    | ON    | coefficiente del filtro dell'ingresso analogico 8                                                                                                    |
| AI9 filter                   | OFF | ON   |    | ON    | coefficiente del filtro dell'ingresso analogico 9                                                                                                    |
| AI10 filter                  | OFF | ON   |    | ON    | coefficiente del filtro dell'ingresso analogico 10                                                                                                    |
| AI11 filter                  | OFF | ON   |    | ON    | coefficiente del filtro dell'ingresso analogico 11                                                                                                    |
| AI12 filter                  | OFF | ON   |    | ON    | coefficiente del filtro dell'ingresso analogico 12                                                                                                    |
| AI13 filter                  | OFF | ON   |    | ON    | coefficiente del filtro dell'ingresso analogico 13                                                                                                    |
| AI14 filter                  | OFF | ON   |    | ON    | coefficiente del filtro dell'ingresso analogico 14                                                                                                    |
| AI15 filter                  | OFF | ON   |    | ON    | coefficiente del filtro dell'ingresso analogico 15                                                                                                    |
| AI16 filter                  | OFF | ON   |    | ON    | coefficiente del filtro dell'ingresso analogico 16                                                                                                    |
| DI filter                    | OFF | ON   |    | ON    | coefficiente dei filtri degli ingressi digitali                                                                                                    |
| En. Prg Level <sup>(1)</sup> |     |      |    | NO    | abilitazione all'accesso alla prima pagina di livello attraverso la pressione<br>di una combinazione di tasti<br>YES = si, operando nel modo seguente:<br>- tenere premuto per 3 s il tasto ENTER per<br>accedere alla prima pagina del livello 1<br>- tenere premuti per 3 s i tasti ENTER ed ESC<br>per accedere alla prima pagina del livello 2<br>- tenere premuti per 3 s i tasti LEFT e RIGHT<br>per accedere alla prima pagina del livello 3 |
| Password indi (1)            |     |      |    | NO    | vincolo tra le password di accesso ai livelli<br>NO = non è necessario impostare alcuna password per ac-                                                                                                    |

|               |      |         | YES = è necessario impostare una password per accedere a<br>ciascun livello |
|---------------|------|---------|-----------------------------------------------------------------------------|
| Ena BkMem RTC | <br> | <br>YES | abilitazione delle funzionalità dell'orologio e della memoria di backup     |

#### 8.3 Parametri di configurazione del sottomenù "CAN Bus" del menù "Networks"

| PARAMETRO    | MIN.  | MAX.             | U.M.                  | DEF.   | DESCRIZIONE                                                                                                    |
|--------------|-------|------------------|-----------------------|--------|----------------------------------------------------------------------------------------------------|
| MyNode       | 1     | 127              |                       | 1      | indirizzo del nodo CAN locale, ovvero del dispositivo                                                                                                    |
| Master       |       |                  |                       | YES    | abilitazione al funzionamento come master in una rete CAN<br>YES = si                                                                                                    |
| Baud         |       |                  |                       | 20К    | baud rate della comunicazione di tipo CAN20K=20.000 baud50K=50.000 baud125K=125.000 baud500K=500.000 baud                                                                                                    |
| Timeout      | 1     | 60               | S                     | 5      | time-out della comunicazione di tipo CAN remota, ovvero con gli altri<br>elementi della rete (trascorso il tempo stabilito con questo parametro<br>senza comunicazione di tipo CAN con un elemento, questi viene disabili-<br>tato) |
| Network Node | [1] 0 | [32] 127         |                       | [1] 99 | indirizzo dei nodi CAN remoti, ovvero degli altri elementi della rete<br>(esempio per [1] 2)<br>[1] = nodo<br>2 = indirizzo del nodo                                                                                                |
| TSEG1        |       |                  |                       |        | riservato                                                                                                    |
| TSEG2        |       |                  |                       |        | riservato                                                                                                    |
| SJW          |       |                  |                       |        | riservato                                                                                                    |
| BTR          |       |                  |                       |        | riservato                                                                                                    |
| Status       |       | parametro dispon | ibile in sola lettura |        | stato macchina CANINIT=inizializzazioneSTOPPED=stop CANOPERAT=operativoPRE-OP=in pre-operativo                                                                                                    |
| Bus Status   |       | parametro dispon | ibile in sola lettura |        | stato bus CAN         OK       =       stato OK         WARNING       =       attenzione         PASSIVE       =       bus solo in ricezione         BUS OFF       =       bus fermo                                                |
| Cnt Rx       |       | parametro dispon | ibile in sola lettura |        | numero di pacchetti ricevuti                                                                                                    |
| Cnt Tx       |       | parametro dispon | ibile in sola lettura |        | numero di pacchetti trasmessi                                                                                                    |
| Cnt Ovf      |       | parametro dispon | ibile in sola lettura |        | numero di pacchetti overflow                                                                                                    |
| Cnt Passive  |       | parametro dispon | ibile in sola lettura |        | numero di transizioni allo stato passive                                                                                                    |
| Cnt Bus Off  |       | parametro dispon | ibile in sola lettura |        | numero di transizioni allo stato Bus off                                                                                                    |

#### 8.4 Parametri di configurazione del sottomenù "UART1" del menù "Networks"

I parametri sono visibili a condizione che il software applicativo preveda che la porta RS-485 (MODBUS MASTER/SLAVE, BACnet MS/TP) sia configurata per supportare il protocollo di comunicazione MODBUS.

| PARAMETRO | MIN. | MAX. | U.M. | DEF. | DESCRIZIONE                                                                                                    |
|-----------|------|------|------|------|----------------------------------------------------------------------------------------------------|
| Address   | 1    | 247  |      | 1    | indirizzo MODBUS del dispositivo (significativo solo se il protocollo di comunicazione è di tipo MODBUS slave) |
| Baudrate  |      |      |      | 9600 | baud rate della comunicazione di tipo MODBUS<br>1200 = 1.200 baud                                              |

|         |   |     |   |       | 2400       =       2.400 baud         4800       =       4.800 baud         9600       =       9.600 baud         19200       =       19.200 baud         28800       =       28.800 baud         38400       =       38.400 baud         57600       =       57.600 baud                                                                                                |
|---------|---|-----|---|-------|----------------------------------------------------------------------------------------------------|
| Parity  |   |     |   | EVEN  | parità della comunicazione di tipo MODBUS<br>NONE = nessuna<br>ODD = dispari<br>EVEN = pari                                                                                                    |
| Stop    |   |     |   | 1 BIT | numero di bit di stop della comunicazione di tipo MODBUS<br>1 BIT = 1 bit<br>2 BIT = 2 bit                                                                                                    |
| Timeout | 2 | 240 | S | 10    | time-out della comunicazione di tipo MODBUS locale, ovvero del disposi-<br>tivo (trascorso il tempo stabilito con questo parametro dall'invio di una<br>richiesta senza aver ricevuto una risposta, l'invio della richiesta viene<br>considerato fallito e viene inviata la successiva; significativo solo se il<br>protocollo di comunicazione è di tipo MODBUS master) |

#### 8.5 Parametri di configurazione del sottomenù "UART2" del menù "Networks"

I parametri sono visibili a condizione che il software applicativo preveda che la porta RS-485 MODBUS slave sia configurata per supportare il protocollo di comunicazione MODBUS.

| PARAM.   | MIN. | MAX. | U.M. | DEF.  | DESCRIZIONE                                                                                                    |
|----------|------|------|------|-------|----------------------------------------------------------------------------------------------------|
| Address  | 1    | 247  |      | 1     | indirizzo MODBUS del dispositivo (significativo solo se il protocollo di<br>comunicazione è di tipo MODBUS slave)                                                                                                    |
| Baudrate |      |      |      | 9600  | baud rate della comunicazione di tipo MODBUS         1200       =       1.200 baud         2400       =       2.400 baud         4800       =       4.800 baud         9600       =       9.600 baud         19200       =       19.200 baud         28800       =       28.800 baud         38400       =       38.400 baud         57600       =       57.600 baud     |
| Parity   |      |      |      | EVEN  | parità della comunicazione di tipo MODBUS<br>NONE = nessuna<br>ODD = dispari<br>EVEN = pari                                                                                                    |
| Stop     |      |      |      | 1 BIT | numero di bit di stop della comunicazione di tipo MODBUS<br>1 BIT = 1 bit<br>2 BIT = 2 bit                                                                                                    |
| Timeout  | 0    | 9999 | ms   | 1000  | time-out della comunicazione di tipo MODBUS locale, ovvero del disposi-<br>tivo (trascorso il tempo stabilito con questo parametro dall'invio di una<br>richiesta senza aver ricevuto una risposta, l'invio della richiesta viene<br>considerato fallito e viene inviata la successiva; significativo solo se il<br>protocollo di comunicazione è di tipo MODBUS master) |

#### 8.6 Parametri di configurazione del sottomenù "Ethernet" del menù "Networks"

| PARAM.         | MIN. | MAX.             | U.M.                  | DEF.          | DESCRIZIONE           |
|----------------|------|------------------|-----------------------|---------------|-----------------------|
| MAC            |      | parametro dispon | ibile in sola lettura |               | riservato             |
| Eth IP         |      |                  |                       | 192.168.0.2   | indirizzo IP          |
| Subnet Mask    |      |                  |                       | 255.255.255.0 | subnet mask           |
| Adr Gateway    |      |                  |                       | 192.168.0.1   | indirizzo del gateway |
| Port MB Slave  |      |                  |                       |               | porta MODBUS slave    |
| Port MB Master |      |                  |                       |               | porta MODBUS master   |

| Web Server Port |  |  |  |  | porta Web Server |
|-----------------|--|--|--|--|------------------|
|-----------------|--|--|--|--|------------------|

### 8.7 Parametri di configurazione del sottomenù "USB" del menù "Networks"

| PARAM.        | MIN. | MAX.             | U.M.                 |   | DEF. | DESCRIZIONE |
|---------------|------|------------------|----------------------|---|------|-------------|
| USB Status    |      | parametro dispon | ibile in sola lettur | а |      | riservato   |
| Device        |      |                  |                      |   |      |             |
| Device Status |      | parametro dispon | ibile in sola lettur | а |      | riservato   |
| Idle Speed    |      |                  |                      |   |      |             |

#### 8.8 Parametri di configurazione del menù "Password"

| PARAM.   | MIN.   | MAX.  | U.M. | DEF. | DESCRIZIONE                                                                                                    |
|----------|--------|-------|------|------|----------------------------------------------------------------------------------------------------|
| Level 1: | -32768 | 32768 |      | 0    | valore della password di accesso del livello 1                                                                                                    |
|          |        |       |      | ON   | abilitazione della password di accesso al livello 1         OFF       =       per accedere al livello 1 non è necessario impostare alcuna password         ON       =       per accedere al livello 1 è necessario impostare una password |
| Level 2: | -32768 | 32768 |      | 0    | valore della password di accesso del livello 2                                                                                                    |
|          |        |       |      | ON   | abilitazione della password di accesso al livello 2         OFF       =       per accedere al livello 2 non è necessario impostare alcuna password         ON       =       per accedere al livello 2 è necessario impostare una password |
| Level 3: | -32768 | 32768 |      | 0    | valore della password di accesso del livello 3                                                                                                    |
|          |        |       |      | ON   | abilitazione della password di accesso al livello 3         OFF       =       per accedere al livello 3 non è necessario impostare alcuna password         ON       =       per accedere al livello 3 è necessario impostare una password |
| Level 4: | -32768 | 32768 |      | 0    | valore della password di accesso del livello 4                                                                                                    |
|          |        |       |      | ON   | abilitazione della password di accesso al livello 4         OFF       =       per accedere al livello 4 non è necessario impostare alcuna password         ON       =       per accedere al livello 4 è necessario impostare una password |
| Level 5: | -32768 | 32768 |      | 0    | valore della password di accesso del livello 5                                                                                                    |
|          |        |       |      | ON   | abilitazione della password di accesso al livello 5         OFF       =       per accedere al livello 5 non è necessario impostare alcuna password         ON       =       per accedere al livello 5 è necessario impostare una password |
| Timeout  | 0      | 240   | s    | 240  | time-out delle password di accesso ai livelli (trascorso questo tempo<br>dall'ultima operazione con i tasti, per accedere al livello è necessario,<br>impostare nuovamente una password, se previsto)                                     |

## 8.9 Parametri di configurazione del menù "Diagnostics"

| PARAM.      | MIN.                                  | MAX.             | U.M.                  | DEF. | DESCRIZIONE                                                                                                    |
|-------------|---------------------------------------|------------------|-----------------------|------|----------------------------------------------------------------------------------------------------|
| Memory      |                                       | parametro dispon | ibile in sola lettura |      | stato della memoria non volatile<br>OK = non in errore<br>ERR = in errore                                                                                                    |
| RTC         | parametro disponibile in sola lettura |                  |                       |      | stato dell'orologio<br>OK = non in errore<br>ERR = in errore<br>LOW = perdita di dati<br>DISAB = disabilitato                                                                                                    |
| STACK       | parametro disponibile in sola lettura |                  |                       |      | stato dello stack<br>OK = non in errore<br>ERR = in errore (per overflow)                                                                                                    |
| 5V RATIO    | parametro disponibile in sola lettura |                  |                       |      | stato della tensione di alimentazione dei trasduttori raziometrici<br>OK = non in errore<br>ERR = in errore (per tensione fuori range)                                                                             |
| 12V MEASURE | parametro disponibile in sola lettura |                  |                       |      | misura della tensione di alimentazione dei trasduttori 0-20 mA,<br>4-20 mA e 0-10 V<br>OK = non in errore<br>ERR = in errore (per tensione fuori range)                                                            |
| MATH        | parametro disponibile in sola lettura |                  |                       |      | stato del math<br>OK = non in errore<br>ERR = in errore (per overflow, per under flow, per divisione<br>per zero o per NaN)                                                                                        |
| KEY PAR     | parametro disponibile in sola lettura |                  |                       |      | esito dell'upload o del download dei parametri del software applicativo o<br>di configurazione attraverso la chiave USB<br>OK = operazione completata con successo<br>ERR = operazione non completata con successo |
| DATALOG     |                                       | parametro dispon | ibile in sola lettura |      | stato data logger<br>DISABLE = disabilitato<br>OK_STOP = non in errore e non operativo<br>OK_START = non in errore e operativo<br>ERR = in errore                                                                  |
| IO EXP      |                                       | parametro dispon | ibile in sola lettura |      | stato dell'espansione di I/O<br>ENABLE = abilitata<br>DISABLE = disabilitata                                                                                                    |

#### 8.10 Parametri di configurazione del menù "Debug"

| PARAM.               | MIN.                                  | MAX.             | U.M.                  | DEF. | DESCRIZIONE                                                                     |
|----------------------|---------------------------------------|------------------|-----------------------|------|---------------------------------------------------------------------------------|
| Main run time        |                                       | parametro dispon | ibile in sola lettura |      | tempo del ciclo di main del software applicativo (in ms)                        |
| max main time        |                                       | parametro dispon | ibile in sola lettura |      | valore massimo del tempo del ciclo di main del software applicativo (in ms)     |
| free stack main      |                                       | parametro dispon | ibile in sola lettura |      | minimo stack libero del main (in byte)                                          |
| 100ms run time       | parametro disponibile in sola lettura |                  |                       |      | tempo di esecuzione del software applicativo temporizzato a<br>100 ms           |
| 100 ms max<br>time   | parametro disponibile in sola lettura |                  |                       |      | tempo massimo di esecuzione del software applicativo temporizzato a 100 ms      |
| free stack 100<br>ms | parametro disponibile in sola lettura |                  |                       |      | stack libero del ciclo di interrupt a 100 ms del software applicativo (in byte) |
| 5V PROBE             | parametro disponibile in sola lettura |                  |                       |      | misura della tensione di alimentazione dei trasduttori raziometrici             |
| VBUS                 | riservato                             |                  |                       |      | riservato                                                                       |
| VREF                 |                                       | rise             | rvato                 |      | riservato                                                                       |

#### NOTE

(1) per visualizzare il parametro premere il tasto RIGHT.

## 9 ACCESSORI

# 9.1 Cavo di connessione per Personal Computer 0810500023

Permette il collegamento via USB a un Personal Computer. La lunghezza è di 1 m (3,28 ft). 9.4 Interfaccia seriale INTRABUS/RS-485 EVIF22ISX

Permette la conversione del segnale INTRABUS in RS-485 MODBUS.

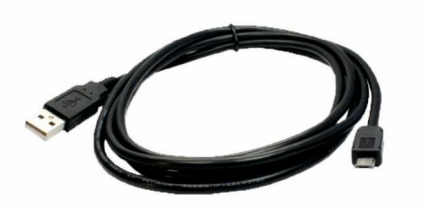

# 9.2 Cavo di connessione per chiave USB 0810500025

Permette il collegamento di una chiave USB. La lunghezza è di 2 m (3,28 ft).

9.5 Modulo EVlink TTL/BLE EVIF25TBX Permette la connettività BLE via TTL MODBUS.

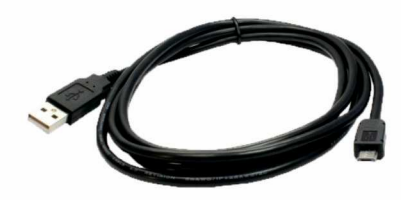

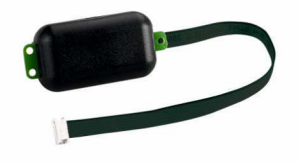

#### 9.3 Interfaccia seriale RS-485/USB

EVIF20SUXI

Permette il collegamento al sistema software di setup Parameters Manager.

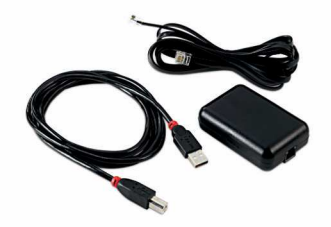

## 9.6 Modulo EVlink TTL/Wi-Fi EVIF25TWX Permette la connettività Wi-Fi via TTL.

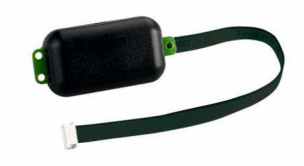

# 9.7 Chiave USB

#### EVUSB4096M

Permette l'upload e il download di dati. La memoria è di 4 GB.

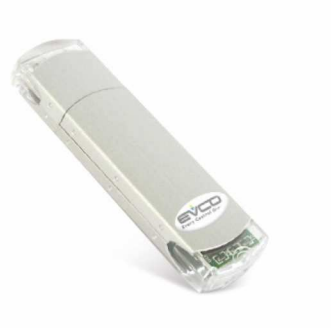

#### 9.8 Kit di collegamento

CJAV47

Permette il cablaggio dei controllori standard con contenitore.

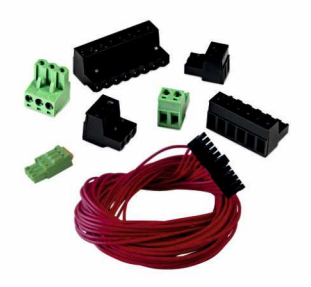

# 9.9 Kit di collegamento CJAV52

Permette il cablaggio dei controllori plus.

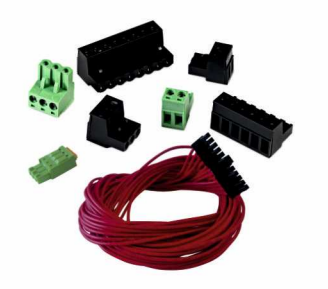

# **10 DATI TECNICI**

| Scopo del dispositivo di comando                                                                                                    | Dispositivo di comando di funzionamento                                            |                                                                |                                                                                             |  |  |  |
|----------------------------------------------------------------------------------------------------|------------------------------------------------------------------------------------|----------------------------------------------------------------|---------------------------------------------------------------------------------------------|--|--|--|
| Costruzione del dispositivo di comando                                                                                                    | Dispositivo elettronico inco                                                       | irporato                                                       |                                                                                             |  |  |  |
| Contenitore                                                                                                    | Autoestinguente grigio                                                             |                                                                |                                                                                             |  |  |  |
| Categoria di resistenza al calore e al fuoco                                                                                                    | D                                                                                  |                                                                |                                                                                             |  |  |  |
| Dimensioni                                                                                                    |                                                                                    |                                                                |                                                                                             |  |  |  |
| 10 moduli DIN: 179,0 x 110,0 x 26,0 mm (7 1/16 x giorno                                                                                                    | 4 5/16 x 1 in) i modelli a                                                         | 10 moduli DIN: 179,0 x 12<br>con contenitore                   | 28,0 x 60,0 mm (7 1/16 x 5 1/16 x 2 3/8 in) i modelli                                       |  |  |  |
| Metodo di montaggio del dispositivo di comando                                                                                                    | Su guida DIN, in un quadro                                                         | di controllo                                                   |                                                                                             |  |  |  |
| Grado di protezione fornito dall'involucro                                                                                                    |                                                                                    |                                                                |                                                                                             |  |  |  |
| IP00 i modelli a giorno                                                                                                    |                                                                                    | IP40 il frontale dei modelli                                   | con contenitore                                                                             |  |  |  |
| Metodo di connessione                                                                                                    |                                                                                    |                                                                |                                                                                             |  |  |  |
| Morsettiere fisse a vite per conduttori fino a 1,5 mm <sup>2</sup><br>e 2,5 mm <sup>2</sup> i modelli a giorno                                                                                | Morsettiere estraibili a vite<br>mm <sup>2</sup> e 2,5 mm <sup>2</sup> i modelli o | e per conduttori fino a 1,5<br>con contenitore                 | morsettiere estraibili a molla per conduttori fino a 1,5 mm <sup>2</sup> i controllori plus |  |  |  |
| Connettore Pico-Blade                                                                                                    | Connettore Micro-USB                                                               |                                                                | Connettore telefonico RJ45 F (a seconda del modello)                                        |  |  |  |
| Lunghezze massime consentite per i cavi di collegamen                                                                                                    | ito                                                                                |                                                                |                                                                                             |  |  |  |
| Alimentazione: 10 m (32,8 ft)                                                                                                    |                                                                                    | Ingressi analogici: 10 m (3                                    | 2,8 ft)                                                                                     |  |  |  |
| Alimentazione ausiliaria e alimentazione trasduttori (32,8 ft)                                                                                                    | raziometrici 0-5 V: 10 m                                                           | Ingressi digitali: 10 m (32,                                   | 8 ft)                                                                                       |  |  |  |
| Uscite analogiche 0-10 V: 10 m (32,8 ft)                                                                                                    |                                                                                    | Uscite analogiche PWM: 1 m (3,28 ft)                           |                                                                                             |  |  |  |
| Uscite digitali: 100 m (328 ft)                                                                                                    |                                                                                    | Porta INTRABUS: 10 m (32,8 ft)                                 |                                                                                             |  |  |  |
| Porta RS-485 MODBUS: 1.000 m (3.280 ft)                                                                                                    |                                                                                    | Porta USB: 1 m (3,28 ft)                                       |                                                                                             |  |  |  |
| Porta CAN: - 1.000 m (3.280 ft) con baud rate 20.000 baud - 500 m (1.640 ft) con baud rate 50.000 baud - 250 m (820 ft) con baud rate 125.000 baud - 50 m (164 ft) con baud rate 500.000 baud |                                                                                    |                                                                |                                                                                             |  |  |  |
| Temperatura di impiego                                                                                                    | Da -10 a 55 °C (da 14 a 13                                                         | 31 °F)                                                         |                                                                                             |  |  |  |
| Temperatura di immagazzinamento                                                                                                    | Da -20 a 70 °C (da -4 a 15                                                         | 8 °F)                                                          |                                                                                             |  |  |  |
| Umidità di impiego                                                                                                    | DI 5 al 95 % di umidità rela                                                       | ativa senza condensa                                           |                                                                                             |  |  |  |
| Situazione di inquinamento del dispositivo di comando                                                                                                    | 2                                                                                  |                                                                |                                                                                             |  |  |  |
| Conformità                                                                                                    | 1                                                                                  |                                                                |                                                                                             |  |  |  |
| RoHS 2011/65/CE                                                                                                    | WEEE 2012/19/EU                                                                    |                                                                | regolamento REACH (CE) n. 1907/2006                                                         |  |  |  |
| EMC 2014/30/UE                                                                                                    | 1                                                                                  | LVD 2014/35/UE                                                 |                                                                                             |  |  |  |
| Alimentazione                                                                                                    | 115 230 VAC (+10 % -1                                                              | 5 %), 50/60 Hz (±3 Hz), max. 16 VA, 20 VA nei controllori plus |                                                                                             |  |  |  |
| Metodo di messa a terra del dispositivo di comando                                                                                                    | Nessuno                                                                            |                                                                |                                                                                             |  |  |  |
| Tensione impulsiva nominale                                                                                                    | 2,5 KV                                                                             |                                                                |                                                                                             |  |  |  |
| Categoria di sovratensione                                                                                                    | п                                                                                  |                                                                |                                                                                             |  |  |  |
| Classe e struttura del software                                                                                                    | A                                                                                  |                                                                |                                                                                             |  |  |  |
| Orologio                                                                                                    | Con batteria secondaria al litio                                                   |                                                                |                                                                                             |  |  |  |
| Deriva dell'orologio                                                                                                    | ≤ 30 s/mese a 25 °C (77 °F)                                                        |                                                                |                                                                                             |  |  |  |
| Autonomia della batteria dell'orologio in mancanza dell'alimentazione                                                                                                    | > 6 mesi a 25 °C (77 °F)                                                           |                                                                |                                                                                             |  |  |  |
| Tempo di carica della batteria dell'orologio                                                                                                    | 24 h (la batteria viene cari                                                       | cata dall'alimentazione del di                                 | spositivo)                                                                                  |  |  |  |
| Ingressi analogici                                                                                                    |                                                                                    |                                                                |                                                                                             |  |  |  |

5 per sonde PTC, NTC o Pt 1000, 8 nei controllori plus (configurabili anche per 5 per sonde PTC, NTC o Pt 1000, trasduttori 0-5 V, 0-10 V, 0-20 mA o 4-20 mA, 8 nei controllori plus (configurabili anche per ingresso digitale a contatto pulito) ingresso digitale a contatto pulito)

| Sonde PTC                                    | Tipo di sensore                                                                                          | KTY 81-121 (990 Ω @ 25 °C, 77 °F)   |  |  |  |
|----------------------------------------------|----------------------------------------------------------------------------------------------------|-------------------------------------|--|--|--|
|                                              | Campo di misura                                                                                          | Da -50 a 150 °C (da -58 a 302 °F)   |  |  |  |
|                                              | Risoluzione                                                                                              | 0,1 °C (1 °F)                       |  |  |  |
|                                              | Precisione                                                                                               | ±1 °C                               |  |  |  |
| Sonde NTC                                    | Tipo di sensore                                                                                          | ß3435 (10 KΩ @ 25 °C, 77 °F)        |  |  |  |
|                                              | Campo di misura                                                                                          | Da -50 a 120 °C (da -58 a 248 °F)   |  |  |  |
|                                              | Risoluzione                                                                                              | 0,1 °C (1 °F)                       |  |  |  |
|                                              | Precisione                                                                                               | ±1 °C                               |  |  |  |
| Sonde Pt 1000                                | Tipo di sensore                                                                                          | 1 KΩ @ 0 °C, 32 °F                  |  |  |  |
|                                              | Campo di misura                                                                                          | Da -100 a 400 °C (da -148 a 752 °F) |  |  |  |
|                                              | Risoluzione                                                                                              | 1 °C (1 °F)                         |  |  |  |
|                                              | Precisione                                                                                               | ±2,5 °C                             |  |  |  |
| Trasduttori 0-5 V                            | Resistenza di ingresso                                                                                   | ≥ 10 KΩ                             |  |  |  |
|                                              | Risoluzione                                                                                              | 0,01 V                              |  |  |  |
|                                              | Precisione                                                                                               | ±50 mV                              |  |  |  |
| Trasduttori 0-10 V                           | Resistenza di ingresso                                                                                   | ≥ 10 KΩ                             |  |  |  |
|                                              | Risoluzione                                                                                              | 0,01 V                              |  |  |  |
|                                              | Precisione                                                                                               | ±50 mV                              |  |  |  |
| Trasduttori 0/4-20 mA                        | Resistenza di ingresso                                                                                   | ≤ 200 Ω                             |  |  |  |
|                                              | Risoluzione                                                                                              | 0,01 mA                             |  |  |  |
|                                              | Precisione                                                                                               | ±0,1 mA                             |  |  |  |
| Alimentazione interfacce utente remote       | 13 VDC, +20 % -10 %, 150 mA max.                                                                         |                                     |  |  |  |
| Alimentazione trasduttori                    | 13 VDC, +20 % -10 %, 100 mA max. (+40 mA max. n                                                          | ei controllori plus)                |  |  |  |
| Alimentazione trasduttori raziometrici 0-5 V | Alimentazione trasduttori raziometrici 0-5 V 5 VDC, ±10 %, 20 mA max. (+10 mA max. nei controllori plus) |                                     |  |  |  |
| Ingressi digitali                            | •                                                                                                    |                                     |  |  |  |

3 a contatto pulito e per treni di impulsi fino a 2 KHz

| 3 a contatto pulito e per treni di impulsi fino a 2 KHz |                                                                              | 2 in alta tensione        |                                   |  |  |
|---------------------------------------------------------|------------------------------------------------------------------------------|---------------------------|-----------------------------------|--|--|
| Contatto pulito                                         | Tipo di contatto                                                             |                           | 3,3 VDC, 1 mA                     |  |  |
|                                                         | Alimentazione                                                                |                           | Nessuna                           |  |  |
| Contatto in alta tensione                               | Alimentazione                                                                |                           | 115 230 VAC                       |  |  |
| Uscite analogiche                                       | 4 per segnale 0-10 V o PW                                                    | M, 8 nei controllori plus |                                   |  |  |
| Segnale 0-10 V                                          | Minima impedenza applical                                                    | bile                      | 1 ΚΩ                              |  |  |
|                                                         | Risoluzione                                                                  |                           | 0,01 V                            |  |  |
| Segnale PWM                                             | Alimentazione                                                                |                           | 0 10 VDC, 10 mA max.              |  |  |
|                                                         | Frequenza                                                                    |                           | 10 Hz 2 KHz                       |  |  |
|                                                         | Duty                                                                         |                           | 0 100 %                           |  |  |
|                                                         | Risoluzione                                                                  |                           | 1% fino a 500 Hz, 5% fino a 2 KHz |  |  |
| Uscite digitali                                         | 2 a relè elettromeccanico SPST da 2 A res. @ 250 VAC, 6 nei controllori plus |                           |                                   |  |  |
|                                                         | 5 a relè elettromeccanico SPST da 3 A res. @ 250 VAC                         |                           |                                   |  |  |
|                                                         | 1 a relè elettromeccanico SPDT da 3 A res. @ 250 VAC, 2 nei controllori plus |                           |                                   |  |  |
|                                                         | 1 a relè elettromeccanico SPST da 8 A res. @ 250 VAC                         |                           |                                   |  |  |

#### Il dispositivo garantisce:

- un isolamento rinforzato fra i circuiti SELV e le uscite a relè
- un isolamento rinforzato fra i "gruppi" di uscite a relè
- un isolamento principale tra le uscite a relè dello stesso gruppo
- un isolamento rinforzato fra le parti in tensione e i circuiti SELV
- un isolamento rinforzato fra il "gruppo 1" di uscite a relè (K1... K3) e gli ingressi digitali in alta tensione (DIHV1 e DIHV2)
- un isolamento principale fra le parti in tensione di opposta polarità (linea-neutro)

| Azioni di Tipo 1 o di Tipo 2                                        | Tipo 1 |                                                                                              |
|---------------------------------------------------------------------|--------|----------------------------------------------------------------------------------------------|
| Caratteristiche complementari delle azioni di Tipo 1 o<br>di Tipo 2 | с      |                                                                                              |
| Porte di comunicazione                                              |        |                                                                                              |
| 1 porta TTL MODBUS                                                  |        | 1 porta INTRABUS (RS-485 MODBUS master/slave utilizzando l'interfaccia seriale<br>EVIF22ISX) |
| 1 porta RS-485 MODBUS slave                                         |        | 1 porta RS-485 (MODBUS master/slave, BACnet MS/TP)                                           |
| 1 porta CAN                                                         |        | 1 porta USB                                                                                  |

A seconda del modello, 1 porta Ethernet (MODBUS TCP, WebServer, BACnet IP)

Il protocollo di comunicazione BACnet è in alternativa alla funzionalità Web Server.

L'attuale versione di UNI-PRO 3.16 implementa un profilo di dispositivo standard BACnet® B-ASC, che non prevede la gestione degli oggetti Scheduler e Calendar, previsti invece nel profilo B-AAC. c-pro 3 giga Controllori programmabili (fino a 43 I/O) PT - 47/20 Codice 144CP3GI204

Questo documento e le soluzioni in esso contenute sono proprietà intellettuale EVCO tutelata dal Codice dei diritti di proprietà Industriale (CPI). EVCO pone il divieto assoluto di riproduzione e divulgazione an-che parziale dei contenuti se non espressamente autorizzata da EVCO stessa. Il cliente (costruttore, installatore o utente finale) si assume ogni responsabilità in merito alla configurazione del dispositivo. EVCO non si assume alcuna responsabilità in merito ai possibili errori riportati e si riserva il diritto di apportare qualsiasi modifica in qualsiasi momento senza pregiudicare le caratteristiche essenziali di funzionalità e di sicurezza.

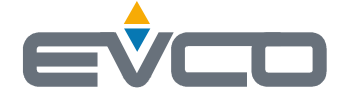

EVCO S.p.A. Via Feltre 81, 32036 Sedico (BL) ITALY telefono +39 0437 8422 fax +39 0437 83648 email info@evco.it web www.evco.it